# PHILIPS

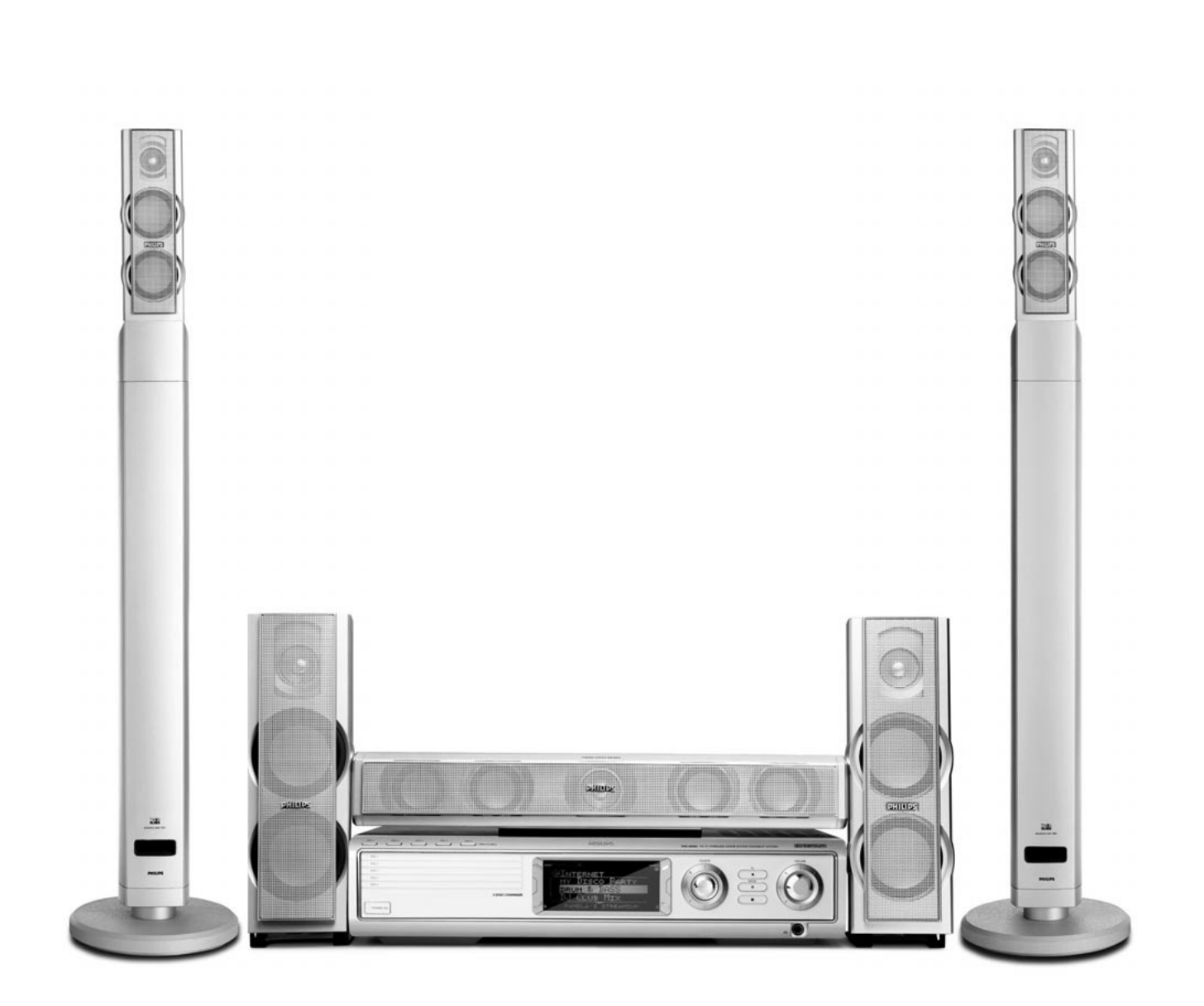

Wireless Home Entertainment System

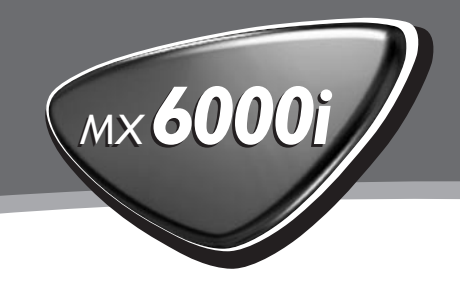

Hierbij verklaart, Philips Consumer Electronics, BCU Audio Video Entertainment dat het toestel MX6000i in overeenstemming is met de essentiële eisen en de andere relevante bepalingen van richtlijn 1999/5/EG.

| <b>CE</b> 06 | 682 🤇 |      | Directive | 1999/5/EC |
|--------------|-------|------|-----------|-----------|
| BE 🗸         | DK 🗸  | GR 🗸 | ES 🗸      | FR 🖌      |
| IRE 🖌        | IT 🖌  | LU 🗸 | NL 🗸      | AT 🖌      |
| PT 🗸         | FI 🖌  | SE 🗸 | UK 🗸      | NO 🗸      |
| DE 🗸         | CH 🗸  | PL 🗸 |           |           |

## Norge

Typeskilt finnes på apparatens bakside.

Observer: Nettbryteren er sekundert innkoplet. Den innebygde netdelen er derfor ikke frakoplet nettet så lenge apparatet er tilsluttet nettkontakten.

For å redusere faren for brann eller elektrisk støt, skal apparatet ikke utsettes for regn eller fuktighet.

## Italia

### DICHIARAZIONE DI CONFORMITA'

Si dichiara che l'apparecchio MX6000i Philips risponde alle prescrizioni dell'art. 2 comma 1 del D. M. 28 Agosto 1995 n. 548.

Fatto a Eindhoven

Philips Consumer Electronics Philips, Glaslaan 2 5616 JB Eindhoven, The Netherlands

## Inhoud

| Meegeleverde accessoires -  | 5 |
|-----------------------------|---|
| Opstelling —                | 5 |
| Onderhoud                   | 5 |
| Behandeling van discs ——    | 5 |
| Met het oog op het milieu - | 5 |
|                             |   |

## Afstandsbediening

| Batterijen plaatsen                     | - 6 |
|-----------------------------------------|-----|
| Gebruik van de afstandsbediening        | - 6 |
| Gebruik van de afstandsbediening om een |     |
| Philips TV te bedienen                  | - 6 |
|                                         |     |
|                                         |     |

### Bedieningsknoppen -

#### Aansluitingen –

## Aansluiten ...

| Luidsprekers monteren1                                            | 10 |
|-------------------------------------------------------------------|----|
| Frontluidsprekers op de subwoofers bevestigen – 1                 | 10 |
| De mini-luidsprekerzuilen op de                                   |    |
| achterluidsprekers bevestigen1                                    | 10 |
| Achterluidsprekers aan de muur bevestigen — 1                     | 10 |
| Luidsprekers en subwoofers opstellen 1                            | 10 |
| Luidsprekers en subwoofers aansluiten1                            | 11 |
| Hoe gebruikt u de click-fit aansluitklemmen — 1                   | 11 |
| Tuner-antennes aansluiten1                                        | 11 |
| FM-antenne aansluiten1                                            | 11 |
| MW-antenne aansluiten1                                            | 11 |
| TV aansluiten1                                                    | 12 |
| Gebruik van Euro SCART                                            | 12 |
| Gebruik van Composite Video (CVBS) ———— 1                         | 12 |
| Gebruik van S-Video — 1                                           | 12 |
| Audioapparatuur aansluiten — 1                                    | 13 |
| Aansluitingen voor afspelen  ———————————————————————————————————— | 13 |
| Aansluiting voor digitale of analoge opnamen ——— 1                | 13 |
| Aansluiten op de netvoeding 1                                     | 14 |
| Het systeem inschakelen1                                          | 14 |
| Een bron selecteren — 1                                           | 14 |
| In Eco Power stand-by schakelen 1                                 | 14 |

## Instellingen voor de TV

| Controleer of u beeld ziet               | 15 |
|------------------------------------------|----|
| Als uw TV RGB-invoersignalen ondersteunt | 15 |
| TV Audio-ingang                          | 15 |
| TV-Beeldformaat                          | 16 |

## Volume en geluid

| Het volume instellen              | — 17 |
|-----------------------------------|------|
| Instellen van lage en hoge tonen, |      |
| Loudness en ClearVoice            | - 17 |
| Luisteren via Hoofdtelefoon       | - 17 |
| De Surround Sound instellen —     | - 17 |

| Algemene informatie over INTERNET en PC LINK       18         Vereisten voor het gebruik van internet       18         Vereisten voor het gebruik van PC LINK       18         Hoe zorgt u voor een goede draadloze aansluiting       18         Netwerknaam (SSID)       18         WEP encryptie       18         Voordat u verbinding maakt       19         A) Draadloos thuisnetwerk met draadloze router       19         B) PC met een draadloos netwerkkaart of met een draadloze USB-adapter       21         C) Bekabeld thuisnetwerk met een router       22         D) PC met alleen een netwerkinterface (Ethernet) kaart       23         Registratie       24         Over "My.Philips.com"       24         Netwerkinstellingen bekijken en wijzigen       24 |
|----------------------------------------------------------------------------------------------------|
| Vereisten voor het gebruik van internet       18         media services       18         Vereisten voor het gebruik van PC LINK       18         Hoe zorgt u voor een goede draadloze aansluiting       18         Netwerknaam (SSID)       18         WEP encryptie       18         Voordat u verbinding maakt       19         A) Draadloos thuisnetwerk met draadloze router       19         B) PC met een draadloos netwerkkaart of met       21         C) Bekabeld thuisnetwerk met een router       22         D) PC met alleen een netwerkinterface       23         Registratie       24         Over "My.Philips.com"       24         Netwerkinstellingen bekijken en wijzigen       24                                                                          |
| media services       18         Vereisten voor het gebruik van PC LINK       18         Hoe zorgt u voor een goede draadloze aansluiting       18         Netwerknaam (SSID)       18         WEP encryptie       18         Voordat u verbinding maakt       19         A) Draadloos thuisnetwerk met draadloze router       19         B) PC met een draadloos netwerkkaart of met<br>een draadloze USB-adapter       21         C) Bekabeld thuisnetwerk met een router       22         D) PC met alleen een netwerkinterface<br>(Ethernet) kaart       23         Registratie       24         Over "My.Philips.com"       24         Netwerkinstellingen bekijken en wijzigen       24                                                                                  |
| Vereisten voor het gebruik van PC LINK       18         Hoe zorgt u voor een goede draadloze aansluiting       18         Netwerknaam (SSID)       18         WEP encryptie       18         Voordat u verbinding maakt       19         A) Draadloos thuisnetwerk met draadloze router       19         B) PC met een draadloos netwerkkaart of met<br>een draadloze USB-adapter       21         C) Bekabeld thuisnetwerk met een router       22         D) PC met alleen een netwerkinterface<br>(Ethernet) kaart       23         Registratie       24         Over "My.Philips.com"       24         Netwerkinstellingen bekijken en wijzigen       24                                                                                                    |
| Hoe zorgt u voor een goede draadloze aansluiting — 18         Netwerknaam (SSID) — 18         WEP encryptie — 18         Voordat u verbinding maakt — 19         A) Draadloos thuisnetwerk met draadloze router — 19         B) PC met een draadloos netwerkkaart of met een draadloze USB-adapter — 21         C) Bekabeld thuisnetwerk met een router — 22         D) PC met alleen een netwerkinterface (Ethernet) kaart — 23         Registratie — 24         Over "My.Philips.com" — 24         Netwerkinstellingen bekijken en wijzigen — 24                                                                                                    |
| Netwerknaam (SSID)       18         WEP encryptie       18         Voordat u verbinding maakt       19         A) Draadloos thuisnetwerk met draadloze router       19         B) PC met een draadloos netwerkkaart of met<br>een draadloze USB-adapter       21         C) Bekabeld thuisnetwerk met een router       22         D) PC met alleen een netwerkinterface<br>(Ethernet) kaart       23         Registratie       24         Over "My.Philips.com"       24         Netwerkinstellingen bekijken en wijzigen       24                                                                                                    |
| WEP encryptie       18         Voordat u verbinding maakt       19         A) Draadloos thuisnetwerk met draadloze router       19         B) PC met een draadloos netwerkkaart of met       19         B) PC met een draadloos netwerkkaart of met       21         C) Bekabeld thuisnetwerk met een router       22         D) PC met alleen een netwerkinterface       23         Registratie       24         Over "My.Philips.com"       24         Netwerkinstellingen bekijken en wijzigen       24                                                                                                    |
| Voordat u verbinding maakt       19         A) Draadloos thuisnetwerk met draadloze router       19         B) PC met een draadloos netwerkkaart of met       21         C) Bekabeld thuisnetwerk met een router       22         D) PC met alleen een netwerkinterface       23         Registratie       24         Over "My.Philips.com"       24         Netwerkinstellingen bekijken en wijzigen       24                                                                                                    |
| <ul> <li>A) Draadloos thuisnetwerk met draadloze router — 19</li> <li>B) PC met een draadloos netwerkkaart of met een draadloze USB-adapter — 21</li> <li>C) Bekabeld thuisnetwerk met een router _ 22</li> <li>D) PC met alleen een netwerkinterface (Ethernet) kaart _ 23</li> <li>Registratie _ 24</li> <li>Over "My.Philips.com" _ 24</li> <li>Netwerkinstellingen bekijken en wijzigen _ 24</li> </ul>                                                                                                    |
| <ul> <li>B) PC met een draadloos netwerkkaart of met<br/>een draadloze USB-adapter — 21</li> <li>C) Bekabeld thuisnetwerk met een router _ 22</li> <li>D) PC met alleen een netwerkinterface<br/>(Ethernet) kaart _ 23</li> <li>Registratie _ 24</li> <li>Over "My.Philips.com" _ 24</li> <li>Netwerkinstellingen bekijken en wijzigen _ 24</li> </ul>                                                                                                    |
| een draadloze USB-adapter       21         C) Bekabeld thuisnetwerk met een router       22         D) PC met alleen een netwerkinterface       23         (Ethernet) kaart       23         Registratie       24         Over "My.Philips.com"       24         Netwerkinstellingen bekijken en wijzigen       24                                                                                                    |
| C) Bekabeld thuisnetwerk met een router 22<br>D) PC met alleen een netwerkinterface<br>(Ethernet) kaart 23<br>Registratie 24<br>Over "My.Philips.com" 24<br>Netwerkinstellingen bekijken en wijzigen 24                                                                                                    |
| D) PC met alleen een netwerkinterface<br>(Ethernet) kaart23<br>Registratie24<br>Over "My.Philips.com"24<br>Netwerkinstellingen bekijken en wijzigen24                                                                                                    |
| (Ethernet) kaart 23<br>Registratie 24<br>Over "My.Philips.com" 24<br>Netwerkinstellingen bekijken en wijzigen 24                                                                                                    |
| Registratie   24     Over "My.Philips.com"   24     Netwerkinstellingen bekijken en wijzigen   24                                                                                                    |
| Over "My.Philips.com" — 24<br>Netwerkinstellingen bekijken en wijzigen — 24                                                                                                    |
| Netwerkinstellingen bekijken en wijzigen — 24                                                                                                    |
|                                                                                                    |
| Internet services 25                                                                                                    |
| PC LINK 25                                                                                                    |
| Gebruik van de gekleurde multifunctionele toetsen –                                                                                                    |
| SUBTITLE, ANGLE, ZOOM en AUDIO 26                                                                                                    |
| INFO!26                                                                                                    |
| Favorieten – FAVORITES 26                                                                                                    |
| Een service toevoegen aan uw favorieten 26                                                                                                    |
| Uw favorieten oproepen 26                                                                                                    |
| Recent gebruikte media services – RECENT – 27                                                                                                    |
| Meerdere gebruikers – USER – 27                                                                                                    |
| Een nieuwe gebruiker toevoegen ———— 27                                                                                                    |
| Een gebruiker selecteren 27                                                                                                    |
| Een gebruiker verwijderen 27                                                                                                    |

### Disc

8

- 9

| Algemeen                                     | - 28 |
|----------------------------------------------|------|
| Afspeelbare Discs                            | - 28 |
| Regiocodes                                   | - 28 |
| Beschikbare disc-voorzieningen               | - 28 |
| Disc Playback —                              | - 29 |
| Volgende disc selecteren                     | - 29 |
| Resume                                       | - 29 |
| Chapter Preview                              | - 29 |
| Hoofdstukken/tracks selecteren               | - 30 |
| Vooruit en achteruit zoeken                  | - 30 |
| Zoeken in het Systeemmenu                    | - 30 |
| Time                                         | - 30 |
| Fast, Slow                                   | - 31 |
| Stillstand beeld/frame voor frame afspelen   | - 31 |
| Herhalen                                     | - 31 |
| Willekeurig afspelen                         | - 31 |
| Program                                      | - 32 |
| Tracks/hoofdstukken/titels programmeren      | - 32 |
| Een programma afspelen                       | - 32 |
| Geprogrammeerde tracks bekijken / wissen ——— | - 32 |
| Het gehele programma wissen —                | - 32 |

## Inhoud

| Disc                                        |      |
|---------------------------------------------|------|
| Disc Menu                                   | — 33 |
| Audio                                       | — 33 |
| Ondertiteling                               | — 33 |
| Cameraperspectief                           | — 33 |
| Zoomen                                      | — 33 |
| Selecteren van menutaal, land, audiotaal en |      |
| ondertitelingstaal                          | — 34 |
| Menu Language                               | — 34 |
| Country                                     | — 34 |
| Default Audio ————                          | — 34 |
| Default Subtitle                            | — 34 |
| Playback Control (PBC)                      | — 34 |
| PBC in/uitschakelen                         | — 34 |
| Afspelen van een (Super) Video-CD met PBC — | — 34 |
| Afspelen van MP3-discs                      | — 35 |
| Afspelen van beeld-CD's                     | — 36 |
| Een afbeelding roteren                      | — 36 |
| Een diashow afspelen                        | — 36 |
|                                             |      |

| Hot S  | vstoommonu  | gobruikon |  |
|--------|-------------|-----------|--|
| TIEL 3 | ysteennnenu | gebruiken |  |

## Access Control

| Parental Level                 | 37 |
|--------------------------------|----|
| Change Pin – Pin wijzigen –    | 37 |
| Disc Lock —                    | 37 |
| Als u uw Pincode bent vergeten | 37 |

#### Systeemmenu – Beeldinstellingen

| Beeldinstellingen aanpassen | 38 |
|-----------------------------|----|
| Color Settings              | 38 |
| Brightness                  | 38 |
| Contrast                    | 38 |
| Sharpness ————              | 38 |
| Saturation ————             | 38 |
| Video Shift                 | 38 |

#### Systeemmenu – Geluidsinstellingen

| Night Mode                                             | - 39 |
|--------------------------------------------------------|------|
| Analogue Output                                        | - 39 |
| Digital Output                                         | - 39 |
| _uidsprekerlay-out, luidsprekerafstand en volumebalans | - 40 |
|                                                        |      |

#### Systeemmenu – Extra voorzieningen

| Help line en statusvenster 4            | +1 |
|-----------------------------------------|----|
| Sleep timer 4                           | 1  |
| Helderheid van het display bijstellen 4 | 1  |
| Online upgrade4                         | 1  |
| Het Streamium Systeem resetten 4        | 1  |

#### Tuner

| Afstemmen op radiozenders                    | 42 |
|----------------------------------------------|----|
| Automatisch voorkeurzenders programmeren ——— | 42 |
| Favoriete radiozenders handmatig opslaan     | 42 |
| Een favoriete radiozender selecteren ———     | 42 |
| Een favoriete radiozender wissen —           | 43 |
| Alle favoriete radiozenders wissen —         | 43 |
| Volgorde van favoriete radiozenders wijzigen | 43 |
| RDS-informatie                               | 43 |
|                                              |    |

| Problemen onlossen | 44_46 |
|--------------------|-------|
| r obiemen opiossen | 11 10 |
|                    |       |

```
Technische gegevens -
```

## Algemene informatie

## Meegeleverde accessoires

Uw Streamium DVD-Systeem wordt geleverd met:

- 2 front-, 1 center- en 2 achterluidsprekers
- 2 subwoofers, ge
   ïntegreerd in de zuil van de luidsprekers
- 7 luidsprekerkabels
- 1 audiokabel (witte en rode stekkers)
- 1 Composite Video (CVBS) kabel (geel)
- 1 SCART-kabel
- 1 FM-antenne
- 1 MW-raamantenne
- 1 netvoedingskabel
- 1 Ethernetkabel klasse 5
- 1 afstandsbediening
- 2 batterijen type AA

## Opstelling

Plaats de set op een vlakke, harde en stevige ondergrond. Plaats de set niet op tapijt.

Zet het toestel niet boven op andere apparatuur die het zou kunnen verhitten (bijv. ontvanger of versterker).

Zet niets onder de set (bijv. CD's, tijdschriften).

Zorg dat er achter en boven het toestel minimaal 10 cm en links en rechts 5 cm ruimte vrij blijft om oververhitting te voorkomen.

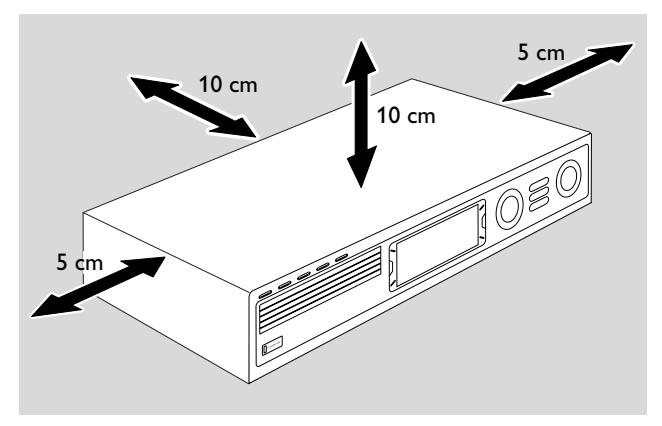

De ventilatieopeningen mogen niet bedekt worden.

Vermijd gedrup of gespat bij het toestel.

Plaats geen bronnen van gevaar (bijv. met vloeistof gevulde voorwerpen, brandende kaarsen) op de set.

Ingeschakelde mobiele telefoons in de buurt van het toestel kunnen storingen veroorzaken.

#### Dit apparaat voldoet aan de radio-ontstoringseisen van de Europese Gemeenschap.

## WAARSCHUWING

Gebruik van bedieningselementen of uitvoering van procedures buiten het hierin beschrevene kan leiden tot gevaarlijke stralingsblootstelling of een ander onveilig systeembedrijf.

## Onderhoud

Maak het toestel schoon met een zachte, licht vochtige doek die niet pluist. Gebruik geen schoonmaakmiddelen, deze kunnen het oppervlak aantasten.

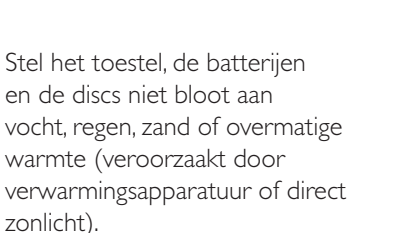

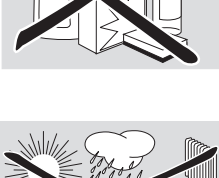

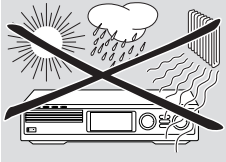

Houd de houders van uw set altijd dicht om de lens tegen stof te beschermen. Gebruik geen in de handel verkrijgbare reinigingsdiscs voor de lens, deze kunnen de optische eenheid van het toestel beschadigen.

De lens kan beslaan als het toestel uit een koude naar een warme omgeving wordt verplaatst. Het is dan niet mogelijk een disc af te spelen. Laat het toestel in een warme omgeving staan tot het vocht verdampt is.

## Behandeling van discs

Om een disc gemakkelijk uit zijn doosje te halen, drukt u op de vergrendeling in het midden terwijl u hem naar boven trekt. Houd een disc altijd bij de rand vast en doe hem na gebruik terug in het doosje.

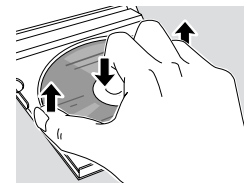

Plak nooit een sticker op een disc. Als u een disc van een opschrift wilt voorzien, gebruik dan een zachte viltstift en schrijf uitsluitend op de bedrukte kant.

Maak een disc schoon door in een rechte lijn vanuit het midden naar de rand te vegen, met een zachte doek die niet pluist. Schoonmaakmiddelen kunnen de disc beschadigen!

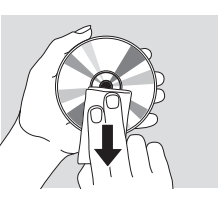

## Met het oog op het milieu

Wij hebben de hoeveelheid verpakkingsmateriaal zoveel mogelijk beperkt en ervoor gezorgd dat de verpakking gemakkelijk in 3 materialen te scheiden is: karton (doos), Spolystyreenschuim (buffer) en Spolyethyleen (zakken, plastic folie).

Uw apparaat bestaat uit materialen die door een gespecialiseerd bedrijf gerecycled kunnen worden. Informeer waar u verpakkingsmateriaal, lege batterijen en oude apparatuur voor recycling kunt inleveren.

## Afstandsbediening

## Batterijen plaatsen

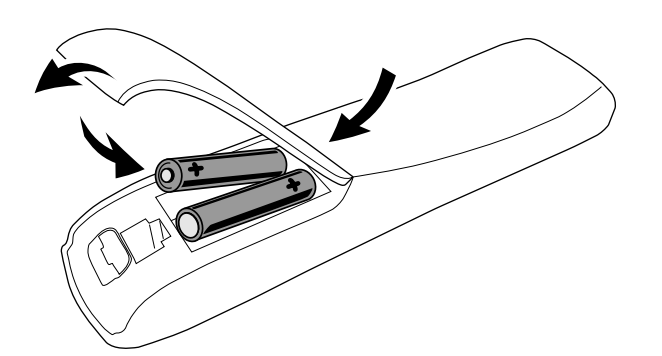

- 1 Open het batterijvak van de afstandsbediening.
- 2 Leg twee alkaline batterijen type **AA** (R06, UM-3) in overeenkomstig de + en aanduiding.
- 3 Sluit het batterijvak.

Gebruik geen oude en nieuwe of verschillende soorten batterijen door elkaar.

Verwijder de batterijen als ze leeg zijn of als de afstandsbediening langere tijd niet gebruikt wordt.

(NL) Batterijen niet weggooien, maar inleveren als KCA.

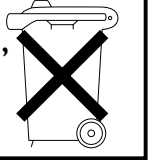

## Gebruik van de afstandsbediening

- 1 Richt de afstandsbediening rechtstreeks op de afstandssensor van het Streamium Systeem.
- 2 Selecteer de bron die u wilt bedienen door op een van de brontoetsen op de afstandsbediening te drukken, bijv.TV, TUNER.
- 3 Selecteer daarna de gewenste functie, bijv. ►OK.

### Gebruik van de afstandsbediening om een Philips TV te bedienen

Als TV geselecteerd is, bedient de afstandsbediening enkele functies op uw Philips TV, bijv.

- 0–9 selecteren een TV-zender,
- SYSTEM MENU schakelt het systeemmenu van de TV in/uit,
- ◀, ▶, ▲, ▼ navigeren in het systeemmenu,
- I◀◀, ►►I selecteren de vorige/volgende TV-zender,
- verlaat het systeemmenu van de TV,
- MUTE dempt het geluid van de TV,
- INFO! schakelt TV-tekst in/uit.

Om de TV te bedienen richt u de afstandsbediening rechtstreeks op de TV.

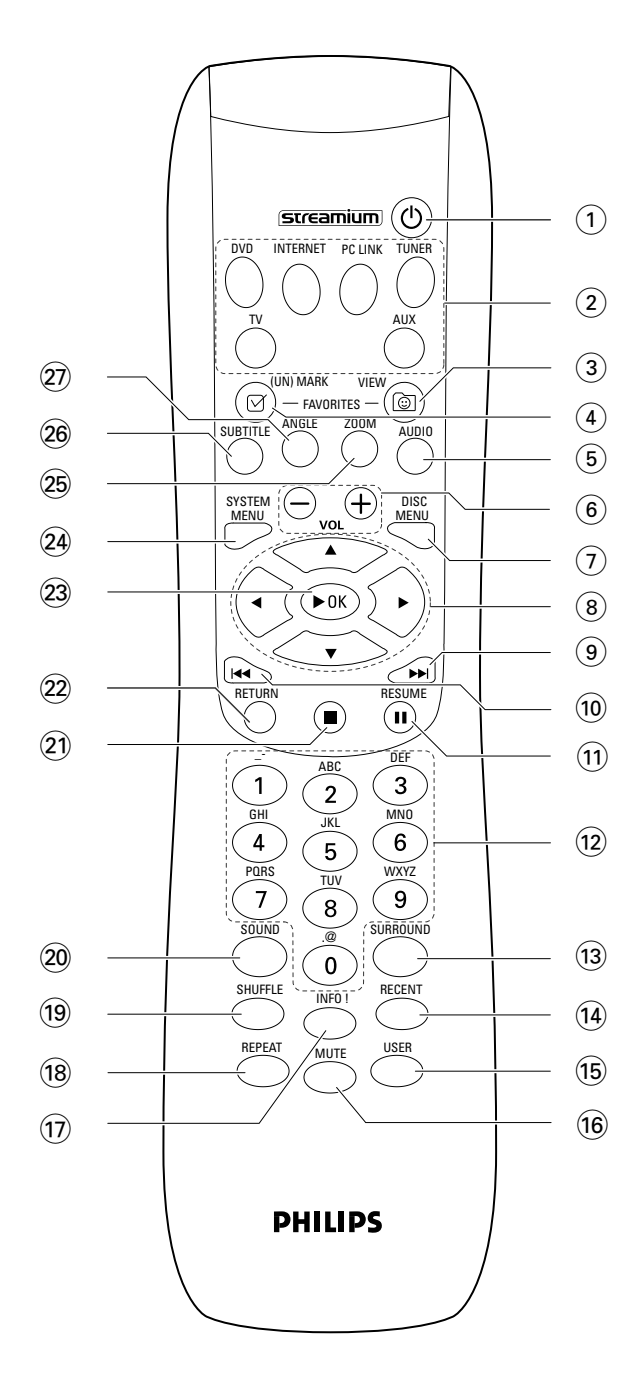

## Afstandsbediening

## (1) ()

schakelt de set in stand-by. Om de set te activeren drukt u op een brontoets.

## (2) brontoetsen

INTERNET verbindt met het internet
PC LINK verbindt met de PC
DVD selecteert disc 1–5. Meermaals indrukken.
TV speelt het TV-geluid af op het Streamium Systeem.
TUNER: selecteert FM of AM radio: Meermaals indrukken.
AUX: selecteert AUX DIGITAL of AUX ANALOG: Meermaals indrukken.

## ③ 🕲 VIEW FAVORITES

INTERNET, TUNER: toont uw favoriete internet media services en radiozenders

## ④ Ø (UN)MARK FAVORITES

INTERNET, TUNER: markeert en demarkeert favorieten

### **5** AUDIO (blauwe toets)

DVD: selecteert een audiokanaal (bijv. een andere taal) tijdens afspelen van een DVD of (Super) Video-CD, INTERNET, PC LINK: multifunctionele toets

## 6 VOL+,-

stelt het volume in

### **7** DISC MENU

opent en verlaat het discmenu (DVD)

## ⑧ ◀ ► ▲ ▼

verschuift de cursor naar links, rechts, boven of beneden in de menu's,

TUNER: ▲, ▼ selecteert favoriete radiozenders,

 $\blacktriangleleft$ ,  $\blacktriangleright$  stemt af op een radiozender, houd 1 seconde ingedrukt om automatisch naar radiozender te zoeken.

## 9

DVD: springt naar het begin van volgende hoofdstuk/titel/track van een disc, zoekt vooruit indien langer dan 2 seconden ingedrukt. Druk nogmaals in voor diverse zoeksnelheden.

TV: selecteert een hogere zender.

### 10

DVD: springt naar het begin van huidige of vorige hoofdstuk/titel/track van een disc, zoekt achteruit indien langer dan 2 seconden ingedrukt. Druk nogmaals in voor diverse zoeksnelheden.

TV: selecteert een lagere zender.

### 11 ||

pauzeert het afspelen

 (12) 0-9 om cijfers 0-9 en tekens in te toetsen
 (om een getal van twee of meer cijfers in te voeren drukt u meermaals binnen 2 seconden op 0-9)

### **13 SURROUND**

selecteert de verschillende geluidsinstellingen: meerkanaals surround, Hall of stereo.

## (14) RECENT

INTERNET, PC LINK: geeft de laatste 20 afgespeelde items weer

### 15 USER

selecteert een actieve gebruiker

### 16 MUTE

schakelt het geluid van de luidsprekers uit of weer in. TV: schakelt het geluid van de TV uit/in.

### (17) INFO!

INTERNET, PC LINK: vraagt on-line informatie over huidig afgespeeld item via e-mail (mits beschikbaar).

### 18 REPEAT

selecteert de verschillende opties voor herhalen (afhankelijk van de soort media); schakelt herhalen uit.

## 19 SHUFFLE

speelt tracks in willekeurige volgorde af

## 20 SOUND

selecteert de verschillende geluidsinstellingen voor lage en hoge tonen, geluidssterkte en spraak.

### 21 🔳

stopt het afspelen.

## 22 RETURN

gaat terug naar het vorige menu.

## 23 **►**OK

start het afspelen, hervat het afspelen en bevestigt een selectie.

### 24 SYSTEM MENU

DVD, INTERNET, PC LINK, AUX: opent het systeemmenu.

### 25 ZOOM (gele toets)

toont een close-up van een bepaald gedeelte van het beeld op het TV-scherm, INTERNET, PC LINK: multifunctionele toets

## 26 SUBTITLE (rode toets)

schakelt de voorziening voor ondertiteling bij een DVD-disc tijdens het afspelen in of uit, INTERNET, PC LINK: multifunctionele toets

## 27 ANGLE (groene toets)

selecteert het cameraperspectief (mits beschikbaar) van een DVD-disc tijdens het afspelen, INTERNET, PC LINK: multifunctionele toets

## **Bedieningsknoppen**

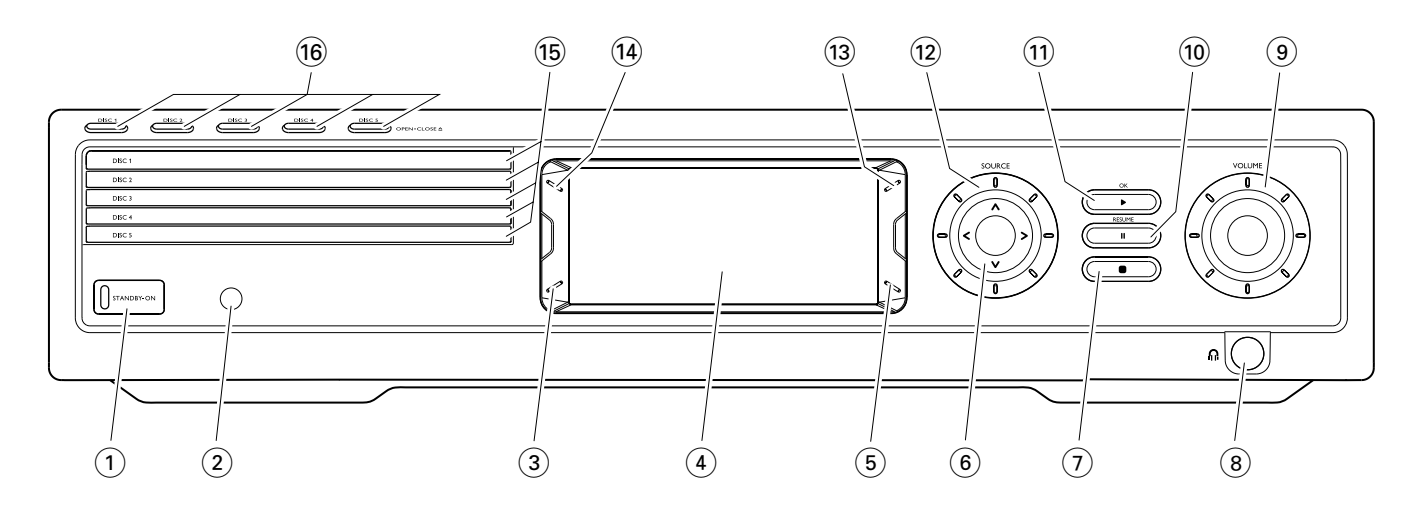

### 1 STANDBY-ON

schakelt de set in of in stand-by

- (2) IR-sensor voor de afstandsbediening
- (3) INTERNET, PC LINK: multifunctionele toets (zelfde functie als rode toets op de afstandsbediening)
- (4) display
- (5) INTERNET, PC LINK: multifunctionele toets (zelfde functie als groene toets op de afstandsbediening)
- $(6) < > \land \lor$

verschuift naar links, rechts, boven of beneden in de menu's, selecteert favoriete radiozenders

- ⑦ ∎
  - stopt het afspelen
- 8

hoofdtelefooningang 6,3 mm

#### (9) VOLUME

stelt het volume in

#### (10) ||

pauzeert het afspelen

#### (11) ► / OK

start het afspelen, hervat het afspelen en bevestigt een selectie

#### 12 SOURCE

selecteert een bron (DISC 1–5, TV, TUNER, AUX DIGITAL, AUX ANALOG, INTERNET, PC LINK)

#### (13) 😇

INTERNET, TUNER: toont uw favoriete internet media services en radiozenders

#### 14 RECENT

INTERNET, PC LINK: geeft de laatste 20 afgespeelde items weer

(15) disc-houders 1–5

#### 16 DISC 1−5, OPEN·CLOSE ▲

opent/sluit de disc-houders 1-5

## Aansluitingen

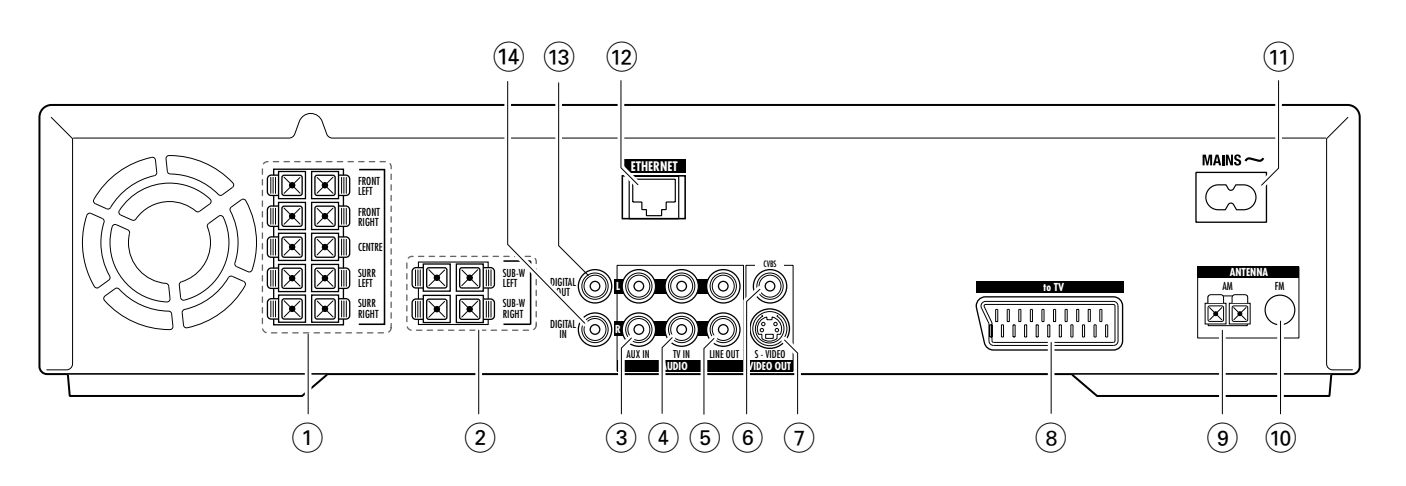

#### 1 FRONT LEFT, FRONT RIGHT, CENTRE, SURR LEFT, SURR RIGHT

FRONT LEFT: sluit de linker frontluidspreker aan FRONT RIGHT: sluit de rechter frontluidspreker aan CENTRE: sluit de centerluidspreker aan SURR LEFT: sluit de linker surroundluidspreker aan SURR RIGHT: sluit de rechter surroundluidspreker aan

### 2 SUB-W LEFT, SUB-W RIGHT

sluit de linker en rechter subwoofers aan

#### 3 AUX IN L, R

sluit aan op de linker en rechter analoge audio-uitgangen van een extern apparaat (bijv. tapedeck, videorecorder,...)

#### (4) TV IN L, R

sluit aan op de linker en rechter AUDIO OUT van de TV

#### 5 LINE OUT L, R

sluit aan op de linker en rechter analoge audio-ingangen van een extern apparaat (bijv. tapedeck, videorecorder,...)

#### **6 VIDEO OUT/CVBS**

sluit aan op de Composite Video-ingang van de TV

#### **7 VIDEO OUT/S-VIDEO**

sluit aan op S-Video-ingang van de TV

#### 8 to TV

sluit aan op de SCART-bus van de TV.

#### (9) ANTENNA / AM sluit de MW-raamantenne aan

#### (1) ANTENNA / FM sluit de FM-antennekabel aan

(1) MAINS ~ Nadat alle overige aansluitingen gemaakt zijn, sluit u de netvoedingskabel aan op het stopcontact.

#### 12 ETHERNET

sluit aan op router, breedband internet of PC.

(3) **DIGITAL OUT** sluit aan op de digitale coaxiale ingang van een digitaal apparaat.

#### **14 DIGITAL IN**

sluit aan op de digitale coaxiale uitgang van een digitaal apparaat.

Zorg, voordat u met de aansluitingen begint, dat alle apparatuur die u wilt aansluiten evenals het Streamium Systeem niet op de netvoeding is aangesloten.

## Zorg, voordat u de aansluitingen maakt, dat de set niet op de netvoeding is aangesloten.

## Luidsprekers monteren

U kunt de subwoofers gebruiken als luidsprekerzuilen voor de front- of achterluidsprekers. De onderstaande tekst beschrijft de opstelling van de subwoofers aan de voorzijde.

## Frontluidsprekers op de subwoofers bevestigen

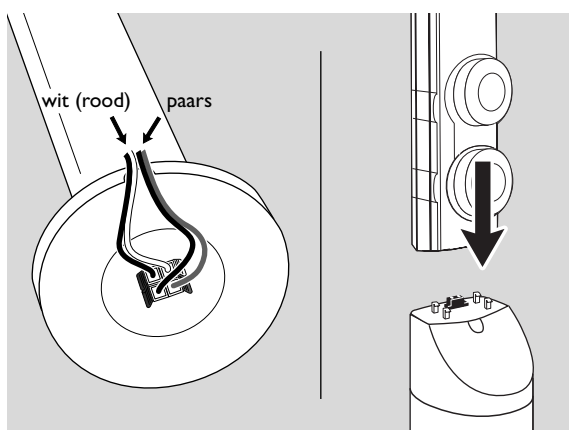

- 1 Sluit de luidsprekerkabels aan op de aansluitklemmen aan de onderzijde van de subwoofers voordat u de frontluidsprekers bevestigt.
- 2 Zet de frontluidsprekers bovenop de subwoofers en druk ze voorzichtig naar beneden tot u een "klik" hoort.
  - → De frontluïdsprekers zijn nu aangesloten op de subwoofers.
- **3** Bevestig dan de achterluidsprekers aan de muur of gebruik de meegeleverde mini-luidsprekerzuilen.

### De mini-luidsprekerzuilen op de achterluidsprekers bevestigen

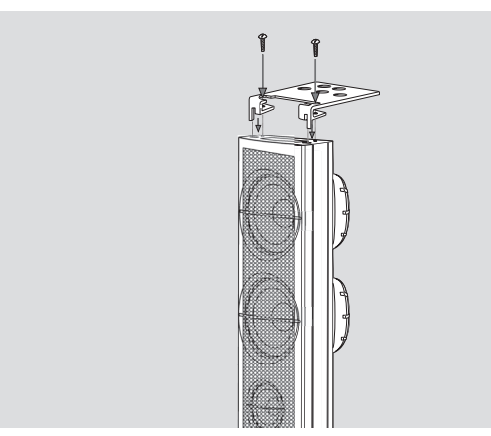

 Maak de meegeleverde luidsprekerzuil stevig vast aan de onderzijde van de achterluidspreker met behulp van de meegeleverde schroeven.

## Achterluidsprekers aan de muur bevestigen

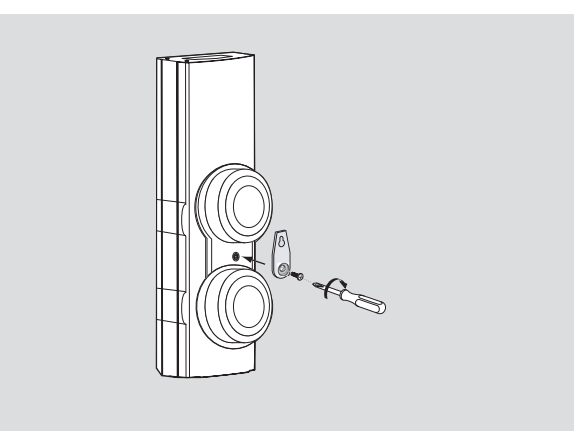

- Maak de meegeleverde beugel met behulp van de meegeleverde schroeven stevig vast aan de achterzijde van de achterluidspreker.
- 2 Haak de luidspreker voorzichtig aan een schroef in de muur met behulp van het gat in de beugel.

## Luidsprekers en subwoofers opstellen

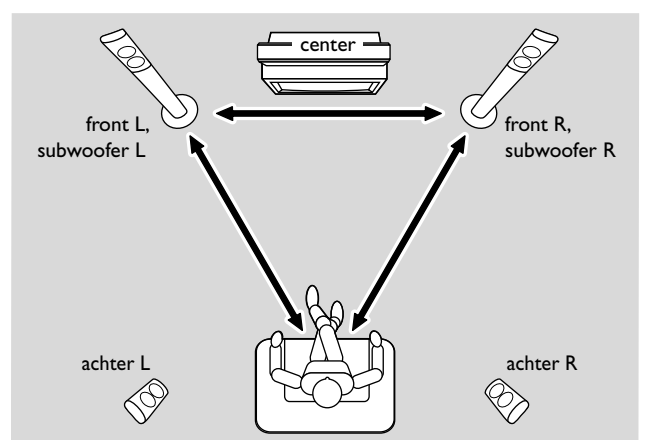

- 1 Plaats de subwoofers met de frontluidsprekers op gelijke afstand van uw TV. De afstand tussen uw luisterpositie en de linker en rechter frontluidsprekers moet ongeveer gelijk zijn aan de afstand tussen de linker en rechter frontluidsprekers.
- 2 Plaats de centerluidspreker bovenop het TV-toestel.
- **3** Plaats de linker en rechter achterluidsprekers links en rechts van de luisterpositie van uw voorkeur.

### Opmerkingen:

Houd de luidsprekers uit de hoeken van de kamer. Zet de luidsprekers op oorhoogte.

Laat voldoende ruimte vrij tussen de linker en rechter frontluidsprekers en de TV om magnetische storing te vermijden.

## Luidsprekers en subwoofers aansluiten

Het is aanbevolen alle luidsprekers aan te sluiten. **Op zijn** minst moeten de frontluidsprekers (links en rechts) en de subwoofers worden aangesloten. Als u niet alle luidsprekers hebt aangesloten, drukt u meermaals op SURROUND om STERED te selecteren na het Streamium Systeem te hebben ingeschakeld.

Zorg er bij het aansluiten van de luidsprekers voor dat de kleuren van de luidsprekerkabels overeenkomen met de kleuren van de aansluitklemmen.

- **1** Steek de meegeleverde luidsprekerkabels in de click-fit aansluitklemmen van de luidsprekers.
- 2 Sluit dan de luidsprekerkabels zo aan op de overeenkomstige click-fit aansluitklemmen aan de achterzijde van de set dat de kleuren van de luidsprekeraansluitklemmen en de luidsprekerkabels overeenkomen:

| Luidspreker      | +     | -     |
|------------------|-------|-------|
| Front Links      | wit   | zwart |
| Front Rechts     | rood  | zwart |
| Center           | groen | zwart |
| Surround Links   | blauw | zwart |
| Surround Rechts  | grijs | zwart |
| Subwoofer Links  | paars | zwart |
| Subwoofer Rechts | paars | zwart |

## Hoe gebruikt u de click-fit aansluitklemmen

- 1 Druk het lipje naar beneden en steek het gestripte gedeelte van de luidsprekerkabel helemaal in de bus.
- 2 Laat het lipje weer los.

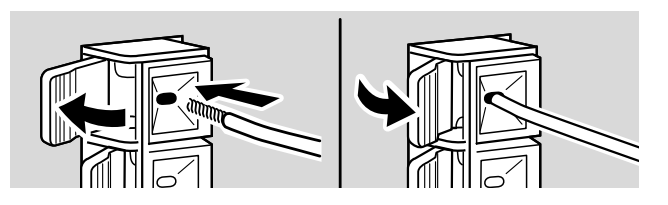

## Tuner-antennes aansluiten

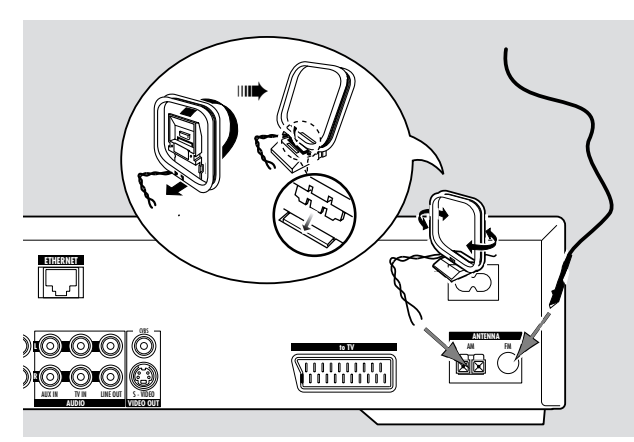

#### FM-antenne aansluiten

- 1 Sluit de meegeleverde FM-antennekabel aan op de FM ANTENNA bus op de achterzijde van de set.
- 2 Rol de antennekabel uit en plaats deze waar de ontvangst optimaal is.

#### MW-antenne aansluiten

- 1 Monteer de meegeleverde MW-raamantenne zoals hierboven getoond.
- 2 Sluit de antenne aan op de AM ANTENNA bus op de achterzijde van de set.
- **3** Plaats de antenne op een plank of bevestig hem op de muur op een plaats waar de ontvangst optimaal is.

## Aansluiten ...

## TV aansluiten

Nadat de luidsprekers zijn aangesloten, moet u een van de verschillende soorten videoaansluitingen kiezen die in kwaliteit verschillen. In de handleiding van uw TV kunt u lezen of uw TV over de benodigde aansluitingen beschikt.

#### U heeft slechts een videoverbinding nodig tussen de TV en het Streamium Systeem (Scart, S-Video of Composite Video).

U hoeft van de hieronder beschreven opties slechts een videoaansluiting te maken, afhankelijk van de mogelijkheden van uw TV-systeem.

Een S-Video- of Scart-aansluiting biedt betere beeldkwaliteit dan Composite Video. Om deze aansluitingen te kunnen gebruiken, moet uw TV over deze opties beschikken.

### Gebruik van Euro SCART

Kijk in de handleiding van uw TV welke Scart-bussen beschikbaar zijn en hoe u deze aansluit op andere videoapparatuur.

Als er meer Scart-bussen op uw TV beschikbaar zijn, selecteert u er een die geschikt is als RGB-ingang om optimale beeldkwaliteit te krijgen.

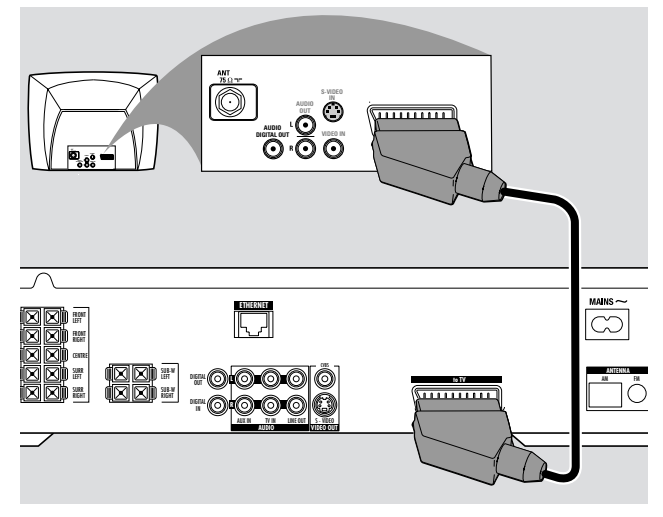

 Sluit de Scart-bus van de TV (EUROCONNECTOR, EURO-AV of dergelijke) met de meegeleverde Scart-kabel aan op Scart-bus (to TV) van het Streamium Systeem.

#### Gebruik van Composite Video (CVBS)

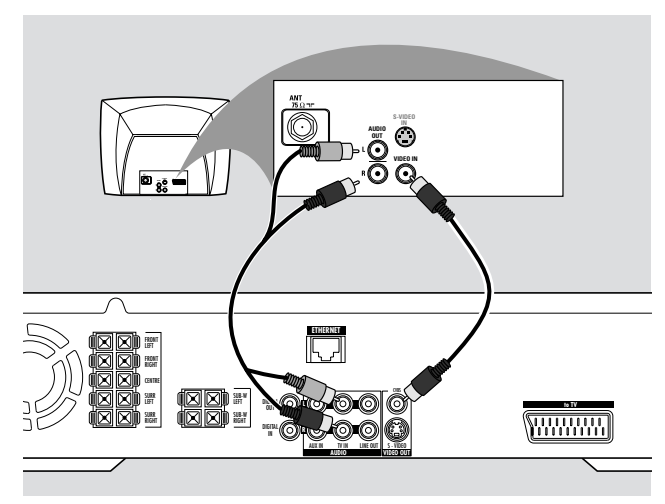

- 1 Gebruik de composite videokabel (geel) om de CVBS-bus van het Streamium Systeem aan te sluiten op de videoingangsbus (ook wel A/V In,Video In, Composite genoemd) van de TV.
- 2 Om het geluid van de TV via dit Streamium Systeem te horen, gebruikt u de audiokabel (wit/rood) om TV IN (L/R) van het Streamium Systeem aan te sluiten op de overeenkomstige AUDIO OUT bussen van de TV.

### Gebruik van S-Video

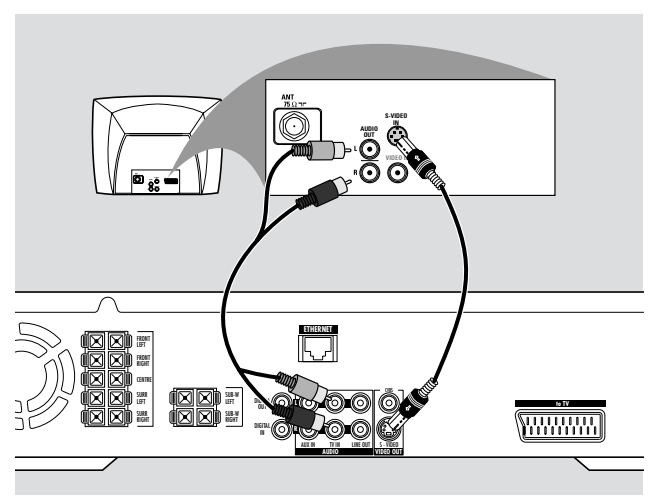

- Gebruik de S-videokabel (niet meegeleverd) om de S-VIDEO bus van het Streamium Systeem aan te sluiten op de S-video-ingangsbus (ook wel Y/C of S-VHS genoemd) van de TV.
- 2 Om het geluid van de TV via dit Streamium Systeem te horen, gebruikt u de audiokabel (wit/rood) om TV IN (L/R) van het Streamium Systeem aan te sluiten op de overeenkomstige AUDIO OUT bussen van de TV.

## Audioapparatuur aansluiten

## Aansluitingen voor afspelen

Om het geluid van extra audioapparatuur op het Streamium Systeem af te spelen is er 1 digitale en 1 analoge aansluiting beschikbaar.

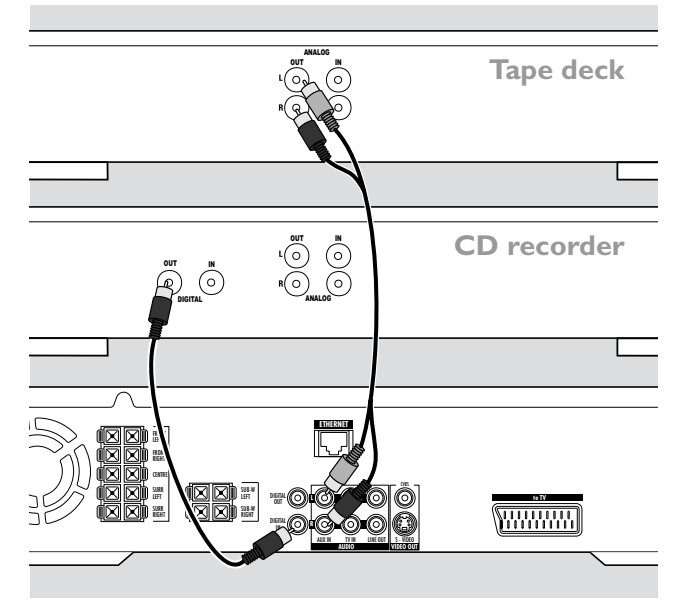

- 1 Sluit een digitale cinch-kabel aan op DIGITAL IN van het Streamium Systeem en op de digitale uitgangsbus van de digitale apparatuur:
- 2 Sluit een audio cinch-kabel aan op AUX IN (L/R) van het Streamium Systeem en op de linker en rechter analoge uitgangsbussen van uw tapedeck, CD-speler of dergelijke.

## Opmerkingen:

Om deze aansluitingen te gebruiken, drukt u op de afstandsbediening meermaals op AUX (of verdraait u SOURCE op het Streamium Systeem) om AUX DIGITAL of AUX ANALOG te selecteren.

U kunt geen platenspeler aansluiten op AUX IN.

## Aansluiting voor digitale of analoge opnamen

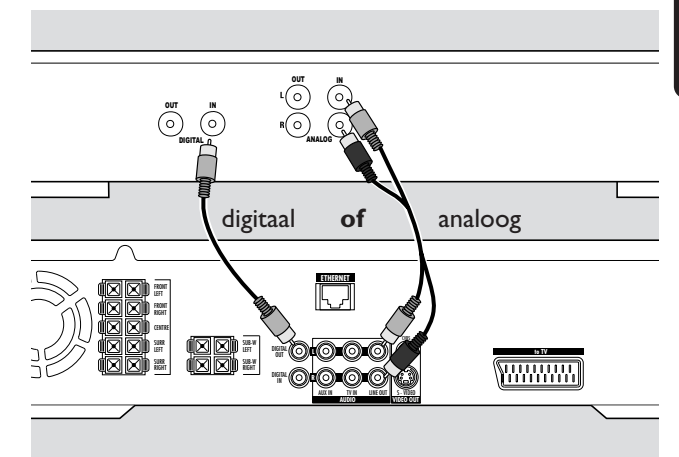

- Om het geluid van het Streamium Systeem op het digitale systeem op te nemen, sluit u een digitale cinch-kabel aan tussen DIGITAL OUT van het Streamium Systeem en de DIGITAL IN bus van de digitale apparatuur.
- Als digitaal opnemen niet is toegestaan, neemt u het analoge geluid van het Streamium Systeem op. Gebruik de audiokabel (wit/rood) om LINE OUT (L/R) van het Streamium Systeem aan te sluiten op de overeenkomstige AUDIO IN (L/R) van de digitale apparatuur.
- O Raadpleeg de handleiding van de digitale apparatuur over het opnemen.

Opnemen is toegelaten voor zover geen inbreuk wordt gepleegd op een copyright of andere rechten van derden.

#### Bij het afspelen van een MP3-CD op het Streamium Systeem is er geen signaal beschikbaar op DIGITAL OUT.

Dit product werkt met Macrovision technologie voor bescherming van het auteursrecht, dat beschermd is door US patent nr. 4631603, 4577216 en 4819098 alsmede andere intellectuele eigendomsrechten. Gebruik van deze technologie voor bescherming van het auteursrecht moet worden goedgekeurd door Macrovision Corporation en is uitsluitend bestemd voor thuisgebruik en andere pay-perview toepassingen. Voor ieder ander gebruik is schriftelijke goedkeuring van Macrovision vereist. Wijziging van het apparaat, ontsleutelen en demontage is verboden.

## Aansluiten ...

## Aansluiten op de netvoeding

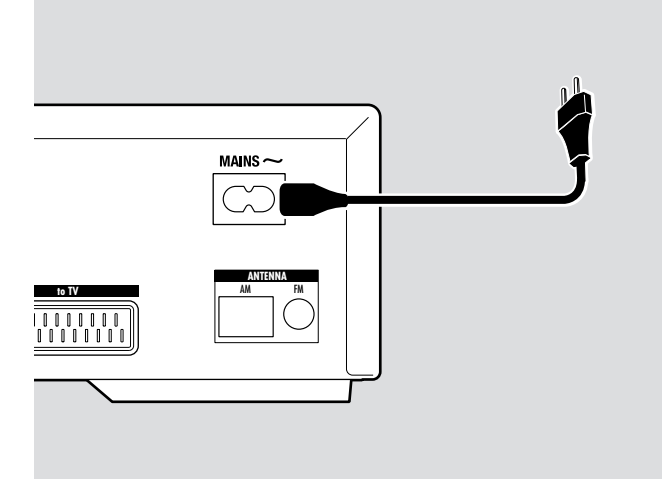

## Het typeplaatje situeert zich aan de achterkant van het systeem.

- 1 Controleer of de netspanning, die op het typeplaatje is aangegeven, overeenkomt met de plaatselijke netspanning. Is dit niet het geval, raadpleeg dan uw dealer of servicedienst.
- 2 Zorg dat alle aansluitingen gemaakt zijn voordat u de netvoeding inschakelt.
- **3** Sluit de meegeleverde netvoedingskabel aan op MAINS ~ en op het stopcontact.

Als het toestel in stand-by geschakeld is, wordt er nog steeds wat stroom verbruikt. **Om het toestel volledig** van het net te scheiden moet de netstekker uit de muurcontactdoos worden getrokken.

Om oververhitting van het apparaat te voorkomen is een beveiliging ingebouwd. Daardoor kan het heel uitzonderlijk gebeuren dat uw apparaat automatisch uitgeschakeld wordt. Mocht dit gebeuren, haal de stekker van de set dan uit het stopcontact en laat de set afkoelen voordat u hem opnieuw gebruikt.

## Het systeem inschakelen

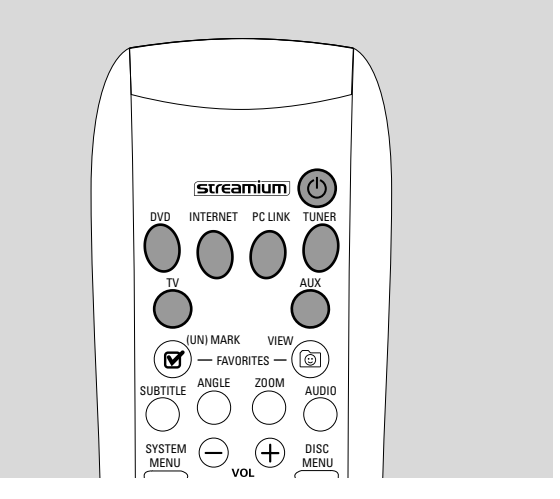

 Druk op STANDBY-ON van het Streamium Systeem of op een van de brontoetsen van de afstandsbediening (DVD, TV,TUNER, AUX, INTERNET, PC LINK) om het Streamium Systeem in te schakelen.

## Een bron selecteren

- Druk op het Streamium Systeem op SOURCE of druk op de afstandsbediening op DVD, INTERNET, PC LINK, TUNER, TV of AUX om een bron te selecteren.
  - → De geselecteerde bron wordt weergegeven.

Op de afstandsbediening:

- Om disc 1,2,... 5 te selecteren drukt u meermaals op DVD.
- Om op AUX IN of DIGITAL IN van het Streamium Systeem aangesloten apparatuur te selecteren drukt u meermaals op AUX.

## In Eco Power stand-by schakelen

- Druk op het Streamium Systeem op STANDBY ON of op de afstandsbediening op .
  - → STANDBY-ON toets van het systeem licht op.
  - $\rightarrow$  Het displayscherm wordt zwart.

Opmerking: Het Streamium Systeem schakelt automatisch in Stand-by na 20 minuten inactiviteit, als in het Systeemmenu Sleep timer is ingeschakeld en DVD of INTERNET zijn geselecteerd.

## Instellingen voor de TV

De volgende instellingen dienen om de aansluiting tussen het Streamium Systeem en de TV optimaal te maken.

## Controleer of u beeld ziet

- 1 Zet uw TV aan.
- 2 Druk op de afstandsbediening op AUX.
- **3** Druk daarna op de afstandsbediening op SYSTEM MENU.
- 4 Zet de TV zonodig op het juiste audio/videokanaal voor het Streamium Systeem. Zulke kanalen kunnen AUX of AUXILIARY IN, AUDIO/VIDEO of A/V IN, EXT1, EXT2 of EXTERNAL IN... heten. Deze kanalen zijn vaak vlak bij kanaal 00 te vinden.
  - → Het systeemmenu van het Streamium Systeem moet nu op de TV verschijnen.

## Als uw TV RGB-invoersignalen ondersteunt

Als de SCART-bus van de TV waarop u het Streamium Systeem hebt aangesloten geschikt is voor RGB, zet u het Streamium Systeem op RGB voor optimale beeldkwaliteit.

- **1** Druk zonodig op de afstandsbediening op AUX en dan op SYSTEM MENU.
- 2 Gebruik de pijltjestoetsen ◄, ►, ▲, ▼ om Picture → TV Settings → Video Output te selecteren.
- 3 Druk op ▶ om naar het menu te gaan.
- 4 Druk meermaals op ▼ om **RGB** te selecteren.
- 5 Druk daarna op ►OK om de instelling te bevestigen.

Als het beeld verdwijnt is uw TV niet geschikt voor RGB. Let op het display van het Streamium Systeem. Press ▼ to select VIDED OUTPUT. Druk op ▶ om naar het menu te gaan. Druk op ▲ of ▼ om CUBS. Druk daarna op ▶OK om de instelling te bevestigen.

6 Druk op SYSTEM MENU om het systeemmenu te verlaten.

## **TV** Audio-ingang

Om het geluid van de TV op het Streamium Systeem af te spelen selecteert u op het Streamium Systeem de bus (Scart of AUDIO /TV IN) waarop u de TV hebt aangesloten.

- 1 Druk op de afstandsbediening op AUX.
- 2 Druk daarna op SYSTEM MENU.
- 3 Gebruik ◀, ►, ▲ of ▼ om Audio → TV Audio Input te selecteren.
- 4 Druk op  $\blacktriangle$  of  $\checkmark$  voor het selecteren van
  - SCART: als u de audio-uitgang van de TV niet hebt aangesloten op AUDIO / TV IN van het Streamium Systeem,
  - Cinch: als u de audio-uitgang van de TV hebt aangesloten op AUDIO / TV IN van het Streamium Systeem.

## TV-Beeldformaat

U kunt het Streamium Systeem zo instellen dat u een film in een van de volgende drie formaten kunt afspelen: Letterbox, Panscan, of Widescreen. Het TV-Beeldformaat dat u selecteert moet door de film worden ondersteund. Is dit niet het geval, dan hebben de instellingen van TV-Beeldformaat geen invloed op het beeld.

- 1 Druk op de afstandsbediening op SYSTEM MENU.
- DVD: Gebruik ⊲, ►, ▲ of ▼ om Setup → TV →
   TV Shape te selecteren.

INTERNET, PC LINK, AUX: Gebruik  $\blacktriangleleft$ ,  $\triangleright$ ,  $\blacktriangle$  of  $\lor$  om **Picture**  $\rightarrow$  **TV Settings**  $\rightarrow$  **TV Shape** te selecteren.

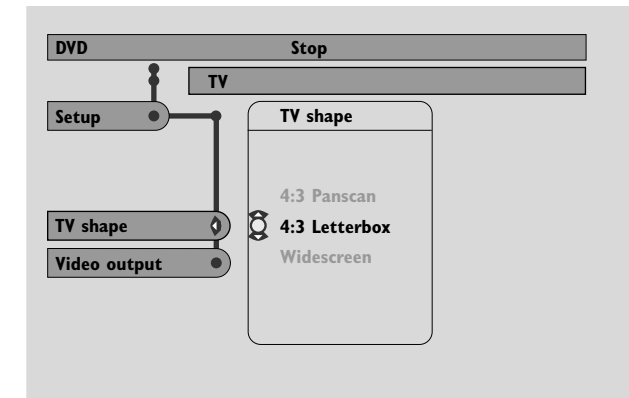

- 3 Druk op ▶ om naar het menu te gaan en ▼ voor het selecteren van
  - 4:3 Letterbox als u een gewone TV hebt en het beeld zwarte balken vertoont aan de boven- en onderkant van het scherm,

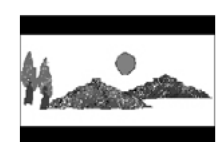

 4:3 Panscan als u een gewone TV hebt en het beeld aan beide zijden wordt afgesneden om op uw TV-scherm te passen,

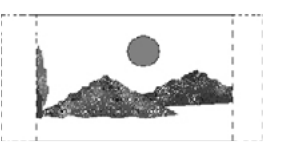

 Widescreen als u een breedbeeld-TV hebt.

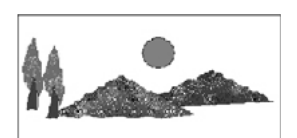

Opmerking: Sommige breedbeeld-TV's tonen soms slechts een deel van het Systeemmenu. Dit is geen fout in de instellingen van het Streamium Systeem. Pas het beeldformaat op uw TV aan. Zie de handleiding van uw TV voor meer informatie.

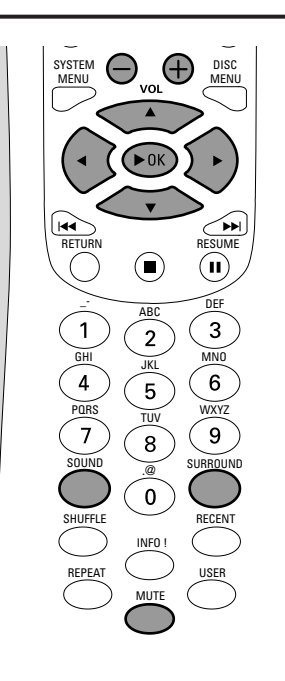

## Het volume instellen

 Verdraai VOLUME op het Streamium Systeem of druk op de afstandsbediening op VOL+ of VOL- om het volume bij te stellen.

→ Het ingestelde volume wordt weergegeven.

- Om het geluid uit te schakelen drukt u op de afstandsbediening op MUTE.
- Om het geluid weer in te schakelen drukt u nogmaals op MUTE.

Opmerking: Als TV geselecteerd is, schakelt MUTE het geluid op uw Philips TV uit.

## Instellen van lage en hoge tonen, Loudness en ClearVoice

- 1 Druk op de afstandsbediening meermaals op SOUND om BRSS, TREBLE, LOUDNESS OF CLEARVOICE te selecteren.
- 2 Bass of Treble: Druk binnen 3 seconden op ◀, ▶, ▲ of ▼ om het niveau van lage/hoge tonen bij te stellen.

Loudness of ClearVoice: Druk binnen 3 seconden op ◀, ►, ▲ of ▼ om geluidssterkte/spraak in of uit te schakelen.

**3** Druk op de afstandsbediening op ►OK om te bevestigen.

Opmerking: ClearVoice versterkt de stemmen in surround sound signalen zodat dialogen gemakkelijker kunnen worden gevolgd. ClearVoice is alleen beschikbaar bij surround sound.

## Luisteren via Hoofdtelefoon

Sluit de steker van de hoofdtelefoon (6,3 mm) aan op de hoofdtelefooningang (∩) van het Streamium Systeem.
 → Het geluid van alle luidsprekers wordt gedempt.

## De Surround Sound instellen

Voor optimale surround sound moet u ervoor zorgen dat alle luidsprekers en de subwoofer goed zijn aangesloten.

De beschikbare meerkanaals-geluiden zijn: DTS (Digital Theater Systems) Surround, Dolby Digital, Dolby Surround en Dolby Pro Logic 2.

Een surround sound effect is alleen beschikbaar als het wordt ondersteund door de disc, het mediabestand of de media service die u afspeelt.

Het aantal luidsprekers waarover een geluid wordt afgespeeld is afhankelijk van de geselecteerde surround sound en het op de disc beschikbare geluid (bijv. als Stereo geselecteerd is, werken alleen de linker en rechter frontluidsprekers en de subwoofers).

- Druk op de afstandsbediening meermaals op SURROUND om Stereo, MULTI-CHANNEL (DTS en DOLBY) of HALL te selecteren.
  - $\clubsuit$  Het geselecteerde geluid wordt weergegeven.

### Opmerkingen:

U kunt de Surround sound ook in het Systeemmenu instellen, zie "Analogue Output".

Als u niet alle luidsprekers hebt aangesloten, drukt u meermaals op SURROUND om STERED te selecteren.

Geproduceerd onder licentie van Dolby Laboratories. "Dolby", "Pro Logic" en het dubbele D-symbool zijn handelsmerken van Dolby Laboratories.

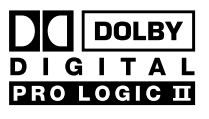

Geproduceerd onder licentie van Digital Theater Systems, Inc. US Pat.nr. 5,451,942, 5,956,674, 5,974,380, 5,978,762 en andere wereldwijd verkregen en aangevraagde

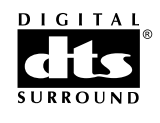

patenten. "DTS'' en "DTS Digital Surround'' zijn gedeponeerde handelsmerken van Digital Theater Systems, Inc. Copyright 1996, 2000 Digital Theater Systems, Inc. Alle rechten voorbehouden.

## Algemene informatie over INTERNET en PC LINK

Dit Philips Streamium Systeem is een draadloos breedband internetsysteem. Het voldoet aan de norm IEEE 802.11g. Het Streamium Systeem kan verbinding maken met uw draadloos of bekabeld thuisnetwerk en diverse internet media services afspelen (bijv. internet radio, video ...) evenals op de PC's van uw thuisnetwerk opgeslagen mediabestanden (muziek, beelden ...).

Het Streamium Systeem kan via uw internetverbinding worden geüpgraded. In de loop van de tijd zullen er nieuwe voorzieningen beschikbaar zijn en zullen de mogelijkheden van dit Streamium Systeem wijzigen. Deze handleiding biedt daarom slechts een globaal overzicht van de gebruiksmogelijkheden van internet en PC link. Bezoek "My.Philips.com" voor de meest recente informatie over beschikbare services en nieuwe gebruiksmogelijkheden.

## Vereisten voor het gebruik van internet media services

- breedband internettoegang (DSL, kabelmodem),
- een emailadres.

#### Raadpleeg uw internet service provider

- als u diverse apparaten (computers en het Streamium Systeem) op uw internetaansluiting kunt aansluiten,
- als alleen apparaten met geregistreerde MAC-adressen verbinding mogen maken met het internet,
- als er extra kosten in rekening worden gebracht voor overschrijding van een bepaalde limiet voor gegevensoverdracht. Als u dagelijks internet media services gebruikt, kunt u zo'n limiet overschrijden. Bijvoorbeeld: Als u ongeveer 36 uur naar internetradio luistert (bij een overdracht van 64 kbit/sec), is de gegevensoverdracht naar uw Streamium Systeem 1 GB (Gigabyte).

### Vereisten voor het gebruik van PC LINK

- een computer met Windows® besturingssysteem (Windows 98 SE of hoger) of Mac OS X,
- installatie van de Philips media manager software op uw computer.

De volgende op uw computer opgeslagen bestandsformaten zijn ondersteund ten tijde van de druk van deze handleiding (wijzigingen voorbehouden):

- Muziek: MP3 en MP3pro streams, bitsnelheden:
   32–320 kbit/sec, variabele bitsnelheid
- Afbeeldingen: JPEG, JPEG2000, .bmp, .gif
- Video: MPEG 1, MPEG 2, MPEG 4, DivX® 4.0/5.03

Bezoek My.Philips.com voor de meest recente informatie over ondersteunde besturingssystemen en bestandsformaten.

### Hoe zorgt u voor een goede draadloze aansluiting

- Plaats uw draadloze router zo dicht mogelijk bij het midden van het gebied dat u wilt bestrijken.
- Houd de antenne(s) uit de buurt van grote metalen voorwerpen om storing te vermijden.
- Plaats het Streamium Systeem niet in de buurt van magnetrons.
- Plaats dit Streamium Systeem niet direct onder of boven de draadloze router.
- Raadpleeg de signaalsterkte-aanduiding om de optimale plaats voor de draadloze router en het Streamium Systeem te vinden. Om de signaalsterkte-aanduiding weer te geven drukt u op SYSTEM MENU en selecteert u Network. Selecteer daarna Wireless Info → Signal Level.

### Netwerknaam (SSID)

De netwerknaam (SSID) identificeert uw computer in een draadloos netwerk. Houd er rekening mee dat er bij de netwerknaam onderscheid wordt gemaakt tussen hoofdletters en kleine letters.

### WEP encryptie

WEP encryptie beveiligt uw draadloos netwerk tegen inbreken. WEP encryptie gebruikt maximaal 4 encryptiesleutels om de in uw draadloos netwerk verzonden gegevens te versleutelen.

Als u WEP encryptie gebruikt, zorg er dan voor dat

- het aantal encryptiesleutels en de volgorde daarvan op het Streamium Systeem en op uw draadloze router/draadloos netwerkadapter gelijk is,
- alle encryptiesleutels die u invoert hetzelfde formaat (ASCII- of HEX-formaat) en dezelfde lengte (ASCII: 5 of 13 tekens, HEX: 10 of 26 cijfers) hebben.

Opmerking: Bij sommige draadloze routers/draadloos netwerkadapters kunt u een passphrase intikken in plaats van een encryptiesleutel. Gebruik geen passphrases bij het Streamium Systeem, want passphrases worden niet ondersteund.

Windows is een gedeponeerd handelsmerk van Microsoft Corporation in de Verenigde Staten en andere landen.

Mac OS is een handelsmerk van Apple Computer, Inc., gedeponeerd in de V.S. en andere landen.

DivX® is een gedeponeerd handelsmerk van DivXNetworks, Inc.

## Voordat u verbinding maakt

- 1 Als u een bekabeld of draadloos thuisnetwerk hebt en u hebt dit nog niet ingesteld, raadpleeg dan de handleiding van uw (draadloze) router om het netwerk in te stellen en verbinding te maken met het internet.
- 2 Controleer of de computers in uw netwerk goed op het internet en op elkaar zijn aangesloten. Als u problemen krijgt bij verbinden met het internet, raadpleeg dan uw internet service provider.
- 3 Installeer de Philips media manager software op de PC's van uw netwerk:

Download de nieuwste versie op "My.Philips.com" of installeer hem met de meegeleverde cd-rom. Zie de installatiehandleiding van de media manager software voor het installeren van de software en het maken van mediabestanden op uw PC's die voor het Streamium Systeem beschikbaar zijn.

4 Zet de TV aan en stel de TV in op het juiste audio/videokanaal voor het Streamium Systeem. Zulke kanalen kunnen AUX of AUXILIARY IN, AUDIO/VIDEO of A/V IN, EXT1, EXT2 of EXTERNAL IN etc. heten. Deze kanalen zijn vaak vlak bij kanaal 00 te vinden.

Opmerking: Als u het Streamium Systeem niet op een TV hebt aangesloten kijkt u op het display van het Streamium Systeem.

- **5** Schakel het Streamium Systeem in.
- 6 Afhankelijk van uw thuisnetwerk gaat u verder bij een van de volgende 4 hoofdstukken:
  - A) Draadloos thuisnetwerk met draadloze router,
  - B) PC met een draadloos netwerkkaart of met een draadloze USB-adapter,
  - C) Bekabeld thuisnetwerk met een router,
  - D) PC met alleen een netwerkinterface (Ethernet) kaart.

Controleer de afbeeldingen aan het begin van elk hoofdstuk om te zien welke van de 4 situaties uw thuisnetwerk het best beschrijft.

## A) Draadloos thuisnetwerk met draadloze router

- Volg deze instructies als u beschikt over
- een draadloze router en
- breedband internettoegang.

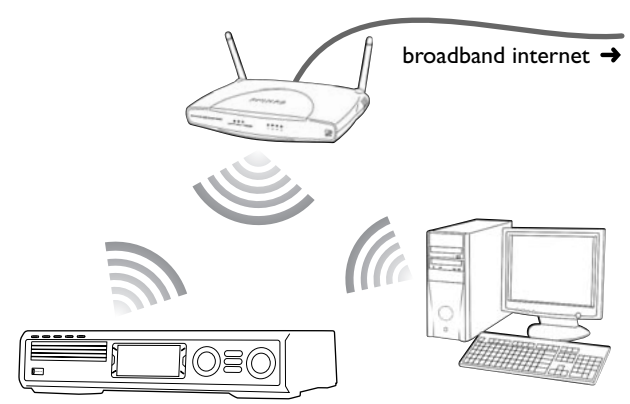

- Druk op de afstandsbediening op INTERNET.
   → Het Streamium Systeem probeert automatisch verbinding te maken met een draadloos netwerk.
- 2 Als het Streamium Systeem verbinding maakt met een draadloos netwerk, dan geeft het kort de netwerknaam (SSID) daarvan weer. **Controleer of de weergegeven netwerknaam overeenkomt met het netwerk waarop u wilt aansluiten.**

Als u verbinding wilt maken met een ander netwerk drukt u op SYSTEM MENU en selecteert u

**Network → Network Config.** om de draadloos netwerkinstellingen te wijzigen.

Na verbinding te hebben gemaakt met het internet vraagt het Streamium Systeem u uw emailadres in te voeren. Ga verder met "Registratie".

Als het Streamium Systeem geen verbinding maakt, lees dan het bericht op het TV-scherm en ga verder met een van de volgende paragrafen.

Als "Choose your wireless network" verschijnt

Er zijn diverse draadloze netwerken of één versleuteld netwerk beschikbaar.

1 Druk meermaals op ▼ of ▲ om het netwerk waarop u wilt aansluiten te selecteren.

Als het gewenste netwerk niet verschijnt, drukt u op de afstandsbediening op de rode toets (SUBTITLE) om **manual** te selecteren en gaat u verder met "Als 'Enter wireless network name (SSID)' verschijnt''.

- 2 Druk op de afstandsbediening op de groene toets (ANGLE) om het geselecteerde netwerk te bevestigen.
- **3** Als het geselecteerde netwerk WEP-versleuteld is, gaat u verder met "Als het netwerk WEP-versleuteld is".

Als het Streamium Systeem verbinding maakt met het internet, gaat u verder met "Registratie".

om verbinding te maken met een draadloos netwerk.

## Als "Enter wireless network name (SSID)" verschijnt

1 Druk op de afstandsbediening op de rode toets (SUBTITLE) om nogmaals naar alle beschikbare netwerken te zoeken of gebruik de cijfertoetsen om de netwerknaam (SSID) van uw draadloos netwerk in te voeren.

Bij de netwerknaam wordt onderscheid gemaakt tussen hoofdletters en kleine letters. Druk meermaals op de cijfertoetsen om te wisselen tussen kleine letters en hoofdletters. In het display van het Streamium Systeem wordt dit onderscheid in lettergrootte aangegeven. Bijvoorbeeld: "Gg" wordt getoond als "Gg".

- 2 Druk op ►OK om te bevestigen.
  - → Are you using an Access Point or Ad-Hoc network? verschijnt.
- **3** Druk op de afstandsbediening op de rode toets (SUBTITLE) om **Access Point** te selecteren.
  - → Are you using WEP encryption on your wireless network? verschijnt.
- **4** Als uw netwerk niet WEP-versleuteld is, drukt u op de afstandsbediening op de rode toets (SUBTITLE) om verbinding te maken met het internet.

Als het netwerk WEP-versleuteld is, drukt u op de afstandsbediening op de groene toets (ANGLE).

#### Als het netwerk WEP-versleuteld is

U wordt gevraagd maximaal 4 encryptiesleutels in te voeren. Zoek in het instelmenu van uw draadloze router welke encryptiesleutels er worden gebruikt.

- 1 Gebruik de cijfertoetsen om de encryptiesleutel in te voeren. Druk daarna op ►OK om te bevestigen.
- 2 Herhaal stap 1 voor alle encryptiesleutels. Als niet alle 4 encryptiesleutels in uw netwerk worden gebruikt, voert u "O" (nul) in voor geen encryptiesleutel.

## Als het Streamium Systeem geen verbinding maakt met het internet

Het Streamium Systeem maakt mogelijk geen verbinding met het internet omdat

- er een verbindingsfout is opgetreden: Druk nogmaals op INTERNET om opnieuw verbinding te maken.
- de draadloze router heeft geen verbinding met het internet: Controleer of de computers in uw netwerk toegang hebben tot het internet.
- de IP-instellingen zijn niet juist. Ga verder met "Als 'An IP address could not be obtained automatically. Would you like to enter your network settings manually?' verschijnt''.
- uw internet service provider gebruikt een proxy. Ga verder met "Als 'The system could not connect to the server.' verschijnt''.

#### Als "An IP address could not be obtained automatically.Would you like to enter your network settings manually?" verschijnt

- Druk op de afstandsbediening op de rode toets (SUBTITLE) om nogmaals automatisch verbinding te maken met het internet. Probeer altijd eerst deze oplossing. Herhaal deze stap zonodig enkele malen.
- 2 Als het Streamium Systeem verbinding maakt met het internet, gaat u verder met hoofdstuk "Registratie".

Als het Streamium Systeem geen verbinding maakt met het internet, drukt u op de afstandsbediening op de groene toets (ANGLE) om de IP-instellingen handmatig in te voeren. Neem contact op met uw internet service provider om alle informatie te krijgen die u hieronder nodig hebt.

Daarna wordt u gevraagd om invoer van

- het IP-adres voor het Streamium Systeem
- het netmasker: Zorg ervoor dat alle computers in uw netwerk evenals het Streamium Systeem hetzelfde netmasker hebben. Als u het niet zeker weet, probeer dan 255.255.255.0.
- Standaard Gateway: Het "IP-adres" van uw router
- twee DNS

Gebruik de cijfertoetsen van de afstandsbediening om elke instelling in te voeren en druk op ►OK om elke instelling te bevestigen.

## Als "The system could not connect to the server." verschijnt

Mogelijk maakt het systeem geen verbinding met het internet omdat uw internet service provider een proxy gebruikt. U moet de proxynaam en proxypoort invoeren. Neem contact op met uw internet service provider om deze informatie te krijgen.

- 1 Druk op de afstandsbediening op de groene toets (ANGLE) als uw internet service provider een proxy gebruikt.
- Gebruik de cijfertoetsen om de proxynaam in te voeren. Druk daarna op ►OK.
- Gebruik de cijfertoetsen om de proxypoort in te voeren. Druk daarna op ►OK.
  - → Het Streamium Systeem probeert verbinding te maken met het internet.

### **PC LINK** aansluiting

 Nadat het Streamium Systeem met succes verbinding heeft gemaakt met het internet, drukt u op PC LINK om verbinding te maken met de PC's in uw netwerk.

- er een verbindingsfout is opgetreden: Druk nogmaals op PC LINK.
- u de Philips media manager software nog niet op uw PC hebt geïnstalleerd.
- de PC uitgeschakeld is.

## Internet en PC Link

## **B) PC** met een draadloos netwerkkaart of met een draadloze USB-adapter

- Volg deze instructies
- als u geen router hebt en
- als u een PC hebt met een draadloos netwerkkaart of met een draadloze USB-adapter.

U kunt toegang krijgen tot op uw PC opgeslagen mediabestanden (bijv. MP3-bestanden).

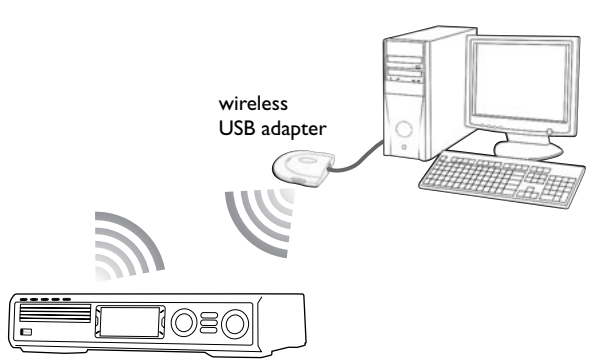

- 1 Zorg ervoor dat de netwerkinstellingen van de draadloos netwerkkaart op uw PC zijn ingesteld op "ad-hoc mode" ("peer-to-peer" of "computer-to-computer").
- **2** Zet zonodig uw PC aan.
- **3** Druk op de afstandsbediening op PC LINK.
  - → Het Streamium Systeem probeert automatisch verbinding te maken met een draadloos netwerk.
- 4 Als het Streamium Systeem verbinding maakt met een draadloos netwerk, dan geeft het kort de netwerknaam (SSID) daarvan weer. Controleer of de weergegeven netwerknaam overeenkomt met uw PC. Is dit niet het geval, druk dan op SYSTEM MENU en selecteer Network → Network Config. om de draadloos netwerkinstellingen te wijzigen.

Als het Streamium Systeem verbinding maakt met de PC wordt de computernaam van uw PC weergegeven. Houd er rekening mee dat "netwerknaam" (SSID) en "computernaam" niet hetzelfde zijn.

Als het Streamium Systeem geen verbinding maakt, lees dan het bericht op het TV-scherm en ga verder met een van de volgende paragrafen.

Als "Choose your wireless network" verschijnt Er zijn diverse draadloze netwerken of één versleuteld netwerk beschikbaar.

1 Druk meermaals op ▼ of ▲ om de netwerknaam van uw PC te selecteren.

Als de netwerknaam van uw PC niet verschijnt, drukt u op de afstandsbediening op de rode toets (SUBTITLE) om **manual** te selecteren en gaat u verder met "Als 'Enter wireless network name (SSID)' verschijnt''.

- 2 Druk op de afstandsbediening op de groene toets (ANGLE) om het geselecteerde netwerk te bevestigen.
- 3 Als het geselecteerde netwerk WEP-versleuteld is, gaat u verder met "Als het netwerk WEP-versleuteld is".

## Als "Are you using a wireless (WiFi/802.11) or a wired (Ethernet) network connection?" verschijnt

 Druk op de afstandsbediening op de rode toets (SUBTITLE) om verbinding te maken met een draadloos netwerk.

## Als "Enter wireless network name (SSID)" verschijnt

1 Druk op de afstandsbediening op de rode toets (SUBTITLE) om nogmaals naar alle beschikbare netwerken te zoeken of gebruik de cijfertoetsen om de netwerknaam (SSID) van uw PC in te voeren.

Bij de netwerknaam wordt onderscheid gemaakt tussen hoofdletters en kleine letters. Druk meermaals op de cijfertoetsen om te wisselen tussen kleine letters en hoofdletters. In het display van het Streamium Systeem wordt dit onderscheid in lettergrootte aangegeven. Bijvoorbeeld: "Gg" wordt getoond als "Gg".

- 2 Druk op ►OK om te bevestigen.
   → Are you using an Access Point or Ad-Hoc network? verschijnt.
- **3** Druk op de afstandsbediening op de groene toets (ANGLE) om **Ad-Hoc network** te selecteren.
  - → Are you using WEP encryption on your wireless network? verschijnt.
- **4** Als uw netwerk niet WEP-versleuteld is, drukt u op de afstandsbediening op de rode toets (SUBTITLE) om verbinding te maken met uw PC.

Als het netwerk WEP-versleuteld is, drukt u op de afstandsbediening op de groene toets (ANGLE).

#### Als het netwerk WEP-versleuteld is

U wordt gevraagd maximaal 4 encryptiesleutels in te voeren. Kijk voor de encryptiesleutels bij de netwerkinstellingen van de draadloos netwerkkaart op uw PC.

- 1 Gebruik de cijfertoetsen om de encryptiesleutel in te voeren. Druk daarna op ►OK om te bevestigen.
- 2 Herhaal stap 1 voor alle encryptiesleutels. Als niet alle 4 encryptiesleutels in uw netwerk worden gebruikt, voert u "O" (nul) in voor geen encryptiesleutel.

## Als het Streamium Systeem geen verbinding maakt met uw PC

- er een verbindingsfout is opgetreden. Druk nogmaals op PC LINK.
- u de Philips media manager software nog niet op uw PC hebt geïnstalleerd.
- het IP-adres van het Streamium Systeem en dat van uw PC niet tot hetzelfde subnet behoren.
- de PC uitgeschakeld is.

## C) Bekabeld thuisnetwerk met een router

Volg deze instructies als u een thuisnetwerk hebt met een router en breedband internettoegang.

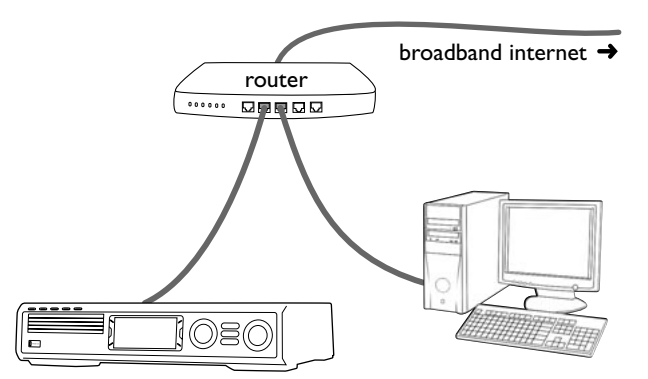

- 1 Sluit ETHERNET van het Streamium Systeem aan op de LAN-poort van uw router met de meegeleverde ethernetkabel.
- 2 Druk op de afstandsbediening op INTERNET.

Als het Streamium Systeem verbinding maakt met het internet, wordt u gevraagd u te registreren bij "My.Philips.com". Ga verder met "Registratie".

## Als het Streamium Systeem geen verbinding maakt met het internet

Het Streamium Systeem maakt mogelijk geen verbinding met het internet omdat

- er een verbindingsfout is opgetreden: Druk nogmaals op INTERNET om opnieuw verbinding te maken.
- de router heeft geen verbinding met het internet:
   Controleer of de op de router aangesloten computers toegang hebben tot het internet.
- de IP-instellingen zijn niet juist. Ga verder met "Als 'An IP address could not be obtained automatically. Would you like to enter your network settings manually?' verschijnt''.
- uw internet service provider gebruikt een proxy. Ga verder met ,,Als 'The system could not connect to the server.' verschijnt''.

#### Als "An IP address could not be obtained automatically.Would you like to enter your network settings manually?" verschijnt

- Druk op de afstandsbediening op de rode toets (SUBTITLE) om nogmaals automatisch verbinding te maken met het internet. Probeer altijd eerst deze oplossing. Herhaal deze stap zonodig enkele malen.
- 2 Als het Streamium Systeem verbinding maakt met het internet, gaat u verder met hoofdstuk "Registratie".

Als het Streamium Systeem geen verbinding maakt met het internet, drukt u op de afstandsbediening op de groene toets (ANGLE) om de IP-instellingen handmatig in te voeren. Neem contact op met uw internet service provider om alle informatie te krijgen die u hieronder nodig hebt.

Daarna wordt u gevraagd om invoer van

- het IP-adres voor het Streamium Systeem
- het netmasker: Zorg ervoor dat alle computers in uw netwerk evenals het Streamium Systeem hetzelfde netmasker hebben. Als u het niet zeker weet, probeer dan 255.255.255.0.
- Standaard Gateway: Het "IP-adres" van uw router
   twee DNS
- Gebruik de cijfertoetsen van de afstandsbediening om elke instelling in te voeren en druk op ►OK om elke instelling te

## Als "The system could not connect to the server." verschijnt

Mogelijk maakt het systeem geen verbinding met het internet omdat uw internet service provider een proxy gebruikt. U moet de proxynaam en proxypoort invoeren. Neem contact op met uw internet service provider om deze informatie te krijgen.

- 1 Druk op de afstandsbediening op de groene toets (ANGLE) als uw internet service provider een proxy gebruikt.
- 2 Gebruik de cijfertoetsen om de proxynaam in te voeren. Druk daarna op ►OK.
- Gebruik de cijfertoetsen om de proxypoort in te voeren. Druk daarna op ►OK.
  - → Het Streamium Systeem probeert verbinding te maken met het internet.

### **PC LINK** aansluiting

bevestigen.

 Nadat het Streamium Systeem met succes verbinding heeft gemaakt met het internet, drukt u op PC LINK om verbinding te maken met de PC's in uw netwerk.

- er een verbindingsfout is opgetreden: Druk nogmaals op PC LINK.
- u de Philips media manager software nog niet op uw PC hebt geïnstalleerd.
- de PC uitgeschakeld is.

## D) PC met alleen een netwerkinterface (Ethernet) kaart

Volg deze instructies als u het Streamium Systeem rechtstreeks op uw PC wilt aansluiten zonder een draadloze verbinding te gebruiken.

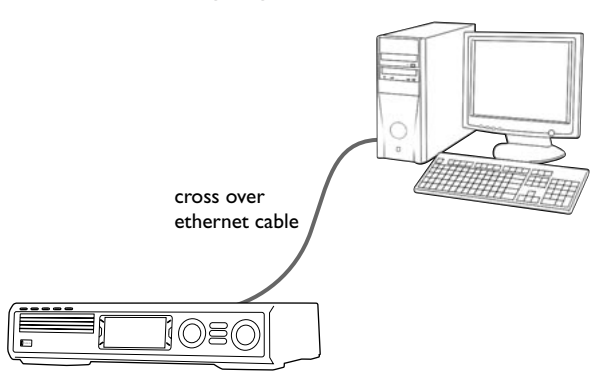

1 Sluit ETHERNET van het Streamium Systeem aan op de ethernetbus van de PC met een cross-over ethernetkabel (niet meegeleverd).

#### Gebruik alleen een cross-over ethernetkabel om het Streamium Systeem rechtstreeks op de PC aan te sluiten.

- 2 Zet zonodig uw PC aan.
- **3** Wacht 10 seconden, druk dan op de afstandsbediening op PC LINK.
  - → Als het Streamium Systeem verbinding maakt met de PC wordt de computernaam van uw PC weergegeven.

## Als het Streamium Systeem geen verbinding maakt met de PC

- er een verbindingsfout is opgetreden. Druk nogmaals op PC LINK.
- u de Philips media manager software nog niet op uw PC hebt geïnstalleerd.
- de PC uitgeschakeld is.
- het IP-adres van het Streamium Systeem en dat van uw PC niet tot hetzelfde subnet behoren.

## Registratie

Als het Streamium Systeem voor de eerste maal verbinding maakt met het internet, wordt u gevraagd uw emailadres in te voeren.

- Gebruik de cijfertoetsen op de afstandsbediening om uw emailadres in te voeren. Als u verkeerd typte, drukt u op ◀ om het door u ingevoerde teken te wissen.
- O Om zonder te registreren af te sluiten drukt u op ■.

Opmerking: Internet services zijn alleen beschikbaar als u zich registreert.

- 2 Druk daarna op ►OK om uw emailadres te verzenden.
  - → Na korte tijd ontvangt u een email met instructies over het aanmaken van uw gebruikersaccount bij "My.Philips.com".
- 3 Maak de gebruikersaccount aan bij "My.Philips.com".
- **4** Druk daarna op de afstandsbediening op INTERNET om verbinding te maken met het internet.
  - → De beschikbare mediasoorten (muziek, video, ...) verschijnen.

## Over "My.Philips.com"

Om online services te activeren moet elke bezitter van een Streamium Systeem zich registreren bij My.Philips.com. Op deze website kunt u:

- online media services selecteren en beheren
- uw internetfavorieten beheren
- muziekstromen (nu MP3, MP3pro) aan het Streamium Systeem toevoegen, die niet via de beschikbare internet service providers worden geboden
- links vinden naar achtergrondinformatie en online ondersteuning
- PC Link-software downloaden
- media kopen

Vereisten voor My.Philips.com:

- een Streamium Systeem
- een computer
- toegang tot het internet
- een internet browser
- een emailadres

Om toegang te krijgen tot My.Philips.com opent u uw internet browser en typt u: http://my.philips.com

## Netwerkinstellingen bekijken en wijzigen

Het Streamium Systeem probeert automatisch verbinding te maken met uw netwerk. In geval van problemen of na wijzigingen in uw netwerk, kunt u de instellingen van uw netwerk hier wijzigen/bekijken.

- 1 Druk zonodig op INTERNET of PC LINK. Druk daarna op SYSTEM MENU.
- Druk meermaals op ▼ om Network te selecteren.
   Druk daarna op ►.
- **3** Druk meermaals op  $\mathbf{\nabla}$  of  $\mathbf{A}$  voor het selecteren van
  - Network Type: om te wisselen tussen een bekabeld en een draadloos netwerk,
  - Network Config.: om de netwerkinstellingen van uw netwerk (IP-adres, netmasker, gateway en DNS) in te voeren,
  - Wireless Config.: om de instellingen van uw draadloos netwerk (netwerknaam (SSID), kanaalnummer...) in te voeren
  - Encryption Config.: om WEP-encryptie in/uit te schakelen en de encryptiesleutels in te voeren
  - Proxy Config.: om de proxynaam en proxypoort in te voeren
  - Network Info.: om de netwerkinstellingen (IP-adres, netmasker,...) te bekijken,
  - Wireless Info.: om informatie te zien over het draadloos netwerk (netwerknaam, signaalniveau, MAC-adres van de draadloze kaart in uw Streamium Systeem,...).
- 4 Druk daarna op ▶ om naar het geselecteerde menu te gaan.

## Internet en PC Link

## Internet services

Het internet is een medium dat zich snel ontwikkelt en wijzigt. Beschikbare media services en media service providers veranderen in de loop van de tijd. Deze handleiding geeft u een globaal overzicht van het selecteren van een media service. Bezoek "My.Philips.com" voor de meest recente lijst van services en service providers.

- Druk op de afstandsbediening op INTERNET.
   → De beschikbare mediasoorten (muziek, video,...) verschijnen.
- Druk op ▲ of ▼ om een mediasoort te selecteren. Druk daarna op ►.
  - → De beschikbare service providers voor de geselecteerde mediasoort verschijnen.
- Druk op ▲ of ▼ om een service provider te selecteren.
   Druk daarna op ►.
  - → De volgende menu's zijn afhankelijk van de service provider. U kunt bijvoorbeeld kiezen uit verschillende categorieën muziek of videoclips.
- Druk op ▶ om naar een categorie te gaan. Druk op ▲ of
   ▼ om een service te selecteren (bijv. een internet radiozender ...). Druk daarna op ▶OK om de geselecteerde service te starten.
- O Om terug te gaan naar het vorige menu drukt u op ◀.

## PC LINK

Met PC LINK krijgt u toegang tot de mediabestanden (muziek, afbeeldingen, video) die op de PC's van uw thuisnetwerk zijn opgeslagen en kunt u ze afspelen op uw Streamium Systeem. Selecteer de mediabestanden rechtstreeks op het Streamium Systeem.

Bezoek "My.Philips.com" voor de meest recente informatie over de ondersteunde mediaformaten.

Om PC LINK te gebruiken

- moet uw PC ingeschakeld zijn.
- moet de Philips media manager software op de PC's van uw thuisnetwerk geïnstalleerd zijn. Zie de installatiehandleiding van de media manager software voor het installeren van de software en het maken van mediabestanden op uw PC's die voor het Streamium Systeem beschikbaar zijn.
- 1 Druk op PC LINK om verbinding te maken met de PC's van het netwerk.
  - → De PC's van uw thuisnetwerk waarop u de Philips media manager software geïnstalleerd hebt verschijnen.

### Opmerkingen:

Als No PCs found verschijnt, kon het Streamium Systeem geen verbinding maken met de PC's. Herhaal stap 1 tot de set goed verbinding maakt of controleer uw netwerkinstellingen. Als u geen router gebruikt is er slechts één PC beschikbaar.

- Druk meermaals op ▼ of ▲ om een PC te selecteren.
   Druk daarna op ►.
  - → De op de computer beschikbare mediasoorten (muziek, afbeeldingen, video) verschijnen.
- Druk meermaals op ▼ of ▲ om een mediasoort te selecteren. Druk daarna op ►.
  - ightarrow De beschikbare mediabestanden verschijnen.
- 4 Druk meermaals op ▼ of ▲ om een bestand te selecteren, druk dan op ►OK om het af te spelen.

## Internet en PC Link

## Gebruik van de gekleurde multifunctionele toetsen – SUBTITLE, ANGLE, ZOOM en AUDIO

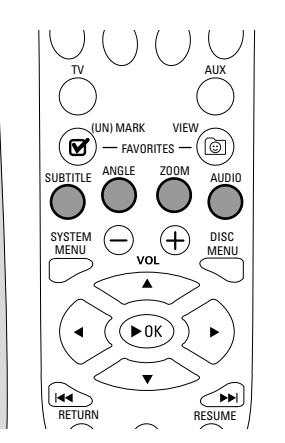

De functies van de gekleurde toetsen van de afstandsbediening (SUBTITLE, ANGLE, ZOOM en AUDIO) en van de 2 multifunctionele toetsen van het Streamium Systeem zijn afhankelijk van de mediasoort die u gebruikt. Het display op het TV-scherm geeft aan welke toetsen een speciale functie hebben.

## **INFO!**

Sommige internet media service providers bieden aanvullende informatie over de media die op dat moment wordt afgespeeld, bijv. de track/artiest die op de geselecteerde internet radiozender wordt afgespeeld. De beschikbaarheid van INFO! is afhankelijk van de media en de media service provider.

 Druk op INFO! om van My.Philips.com een email te ontvangen met informatie over de op dat moment afgespeelde media.

### Opmerkingen:

De gewenste informatie is ook beschikbaar op uw My.Philips.com account.

Als er geen informatie beschikbaar is, verschijnt NO $\,$  INFO AVAILABLE.

## Favorieten – FAVORITES

Om gemakkelijk met het grote aantal internet services om te gaan kunt u internet services aan uw favorieten toevoegen. De voorziening favorieten is alleen beschikbaar voor INTERNET services.

#### Een service toevoegen aan uw favorieten

- 1 Selecteer een internet service (internet radiozender, film ...).
  - $\rightarrow \mathbf{Y}$  geeft aan dat de service al een favoriet is.
  - $ightarrow \Box$  geeft aan dat de service nog geen favoriet is.
- 2 Druk op 🗹 (UN)MARK FAVORITES om de service aan uw favorieten toe te voegen.
- Om een favoriete internet service uit uw favorieten te verwijderen selecteert u de service en drukt u binnen 2 seconden tweemaal op ☑ (UN)MARK FAVORITES.

Opmerking: Het is mogelijk dat u sommige media services niet aan uw favorieten kunt toevoegen.

## Uw favorieten oproepen

- 1 Druk zonodig op INTERNET.
- 2 Druk op 🕲 VIEW FAVORITES om uw favorieten te zien.
- Om de favorieten van slechts één mediasoort (bijv. muziek) te zien, drukt u op de rode multifunctionele toets (SUBTITLE). Druk meermaals op ▲ of ▼ om de mediasoort te selecteren. Druk daarna op ►OK om te bevestigen.
- 3 Selecteer een favoriet en druk op ►OK om hem af te spelen.

## Recent gebruikte media services – RECENT

RECENT geeft een overzicht van en snel toegang tot de media services die u recent hebt gebruikt. RECENT geeft de laatste 20 media services weer die u hebt gebruikt. RECENT is alleen beschikbaar voor INTERNET.

- **1** Druk op RECENT om de media services die u recent hebt gebruikt weer te geven.
- 2 Druk meermaals op ▼ of ▲ om een media service te selecteren.
- **3** Druk op ►OK om de media service te starten.
- Om RECENT uit te schakelen en terug te gaan naar normale weergave drukt u nogmaals op RECENT.

## Meerdere gebruikers – USER

U kunt dit Streamium Systeem "personifiëren" voor diverse gebruikers. Elke gebruiker heeft zijn eigen gebruikersaccount bij My.Philips.com, zijn eigen favorieten, en krijgt informatie naar zijn emailadres als hij op INFO! drukt.

## Een nieuwe gebruiker toevoegen

- 1 Druk op USER om de gebruikers van dit Streamium Systeem weer te geven.
- 2 Druk op de afstandsbediening op de groene multifunctionele toets (ANGLE) om een nieuwe gebruiker toe te voegen.
- **3** Gebruik de cijfertoetsen om het emailadres van de nieuwe gebruiker in te voeren.
- **4** Druk op ► OK om te bevestigen.
- 5 Als u het emailadres invoerde van een gebruiker die al bij "My.Philips.com" geregistreerd is:

Gebruik de cijfertoetsen om het wachtwoord van de gebruiker in te voeren. Druk daarna op OK.

## Als u het emailadres invoerde van een gebruiker die nog niet geregistreerd is:

Er wordt een email gezonden aan de nieuwe gebruiker met verdere instructies voor het registreren. Korte tijd na registratie is de gebruiker beschikbaar op dit Streamium Systeem.

## Een gebruiker selecteren

- 1 Druk op USER om de gebruikers van dit Streamium Systeem weer te geven.
- 2 Druk meermaals op ▲ of ▼ om een gebruiker te selecteren.
- 3 Druk op ►OK om te bevestigen.
  → De bijnaam van de geselecteerde gebruiker verschijnt.

## Een gebruiker verwijderen

- Druk meermaals op ▲ of ▼ om de gebruiker die u van de set wilt verwijderen te selecteren.
- 2 Druk op de afstandsbediening op de rode multifunctionele toets (SUBTITLE) om de gebruiker te verwijderen.
- **3** Voer het wachtwoord van de hoofdgebruiker in, d.w.z. de gebruiker die deze set als eerste registreerde.

## **4** Druk op ►OK om te bevestigen.

→ De gebruiker is van de set verwijderd.

#### Opmerkingen:

U kunt de hoofdgebruiker van de set niet verwijderen. Maar u kunt op ieder moment de account van de hoofdgebruiker wissen op "My.Philips.com" of zijn persoonlijke gegevens wijzigen.

Sommige voorzieningen (bijv. Kijkwijzer) zijn alleen beschikbaar voor de hoofdgebruiker van de set.

Nederlands

## Algemeen

Bedenk het volgende als u deze handleiding raadpleegt ...

[DVD] Geeft aan dat de voorziening mogelijk op sommige Digitale Video Discs bestaat.

[CD] Geeft aan dat de voorziening mogelijk op sommige Audio Compact Discs bestaat.

[VCD] Geeft aan dat de voorziening mogelijk op sommige Video Compact Discs bestaat.

[MP3] Geeft aan dat de voorziening mogelijk op sommige MP3 Discs bestaat.

## **Afspeelbare Discs**

Dit systeem speelt Digitale Video Discs (DVD's), (Super) Video-CD's, en Audio-CD's af. Dit systeem speelt ook MP3-bestanden (muziektracks gecomprimeerd met MPEG 1 Audio Layer 3 techniek) af die op een Compact Disc Recordable (CD-R) of een Compact Disc Rewritable (CD-RW) zijn opgenomen. Discs met de onderstaande logo's moeten op dit Streamium Systeem kunnen worden afgespeeld.

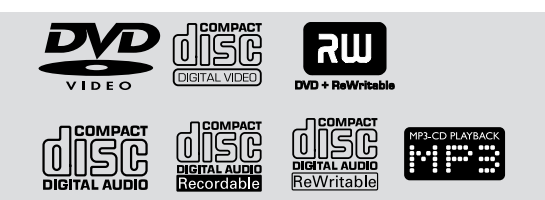

Dit Streamium Systeem ondersteunt alleen de eerste sessie van multisessie-discs.

## Belangrijk!

 Dit systeem is ontworpen voor gewone discs. Gebruik dus geen in de handel verkrijgbare accessoires zoals stabilisatieringen ofbehandelingsfolie voor discs, omdat hierdoor het mechanisme van de wisselaar kan vastlopen.

2) Plaats niet meer dan één disc in één disc-houder.

## Regiocodes

DVD's moeten voorzien zijn van de aanduiding **alle regio's (ALL)** of **Regio 2** om op dit systeem te kunnen worden afgespeeld. U kunt geen discs met een aanduiding voor andere regio's afspelen.

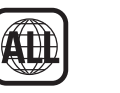

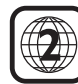

Het nummer in de wereldbol verwijst naar een regio in de wereld. Een disc die in een specifiek regioformaat gecodeerd is kan alleen worden afgespeeld op DVD-spelers die dezelfde regiocode hebben. Dus als een disc de aanduiding Regio 1 heeft, kunt u die DVD niet op dit Streamium Systeem afspelen (omdat het een Regio 2 systeem is).

## Beschikbare disc-voorzieningen

De in deze handleiding beschreven voorzieningen zijn mogelijk niet op iedere disc beschikbaar. Als de voorziening niet op de disc bestaat, kunt u het systeem niet gebruiken om de voorziening beschikbaar te maken. Er verschijnt een "X" in de linker bovenhoek van het TV-scherm als u een voorziening probeert op te roepen die niet op de disc bestaat.

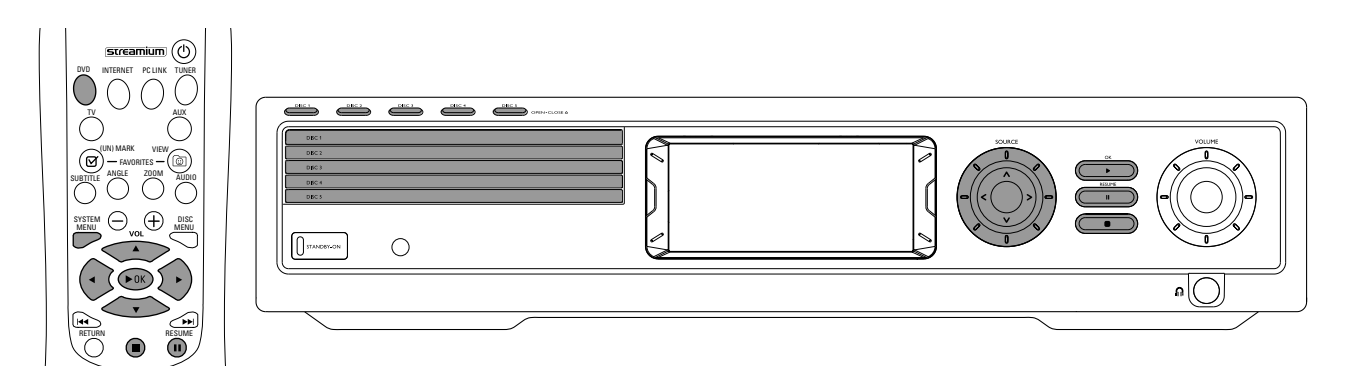

## Disc Playback [DVD/VCD/CD]

- **1** Druk op de afstandsbediening op DVD om het systeem aan te zetten.
- 2 Zet uwTV aan. Stem hem af op het juiste Video In-kanaal.
   → U moet het blauwe achtergrondscherm van het Streamium Systeem op de TV zien.
- 3 Druk op het Streamium Systeem op DISC 1 (OPEN/CLOSE ▲) om disc-houder 1 te openen. Plaats uw disc in de houder met het etiket naar boven en de glimmende kant naar beneden. Als de disc tweezijdig is zorgt u ervoor dat de kant die u wilt spelen naar boven ligt.
- 4 Druk nogmaals op DISC 1 (OPEN/CLOSE ▲) om de houder te sluiten.
- Om de rest van de disc-houders te vullen drukt u op de betreffende DISC (OPEN/CLOSE ▲) toets. Druk dan nogmaals op dezelfde toets om de disc-houder te sluiten.
- **5** Druk op de afstandsbediening meermaals op DVD of verdraai SOURCE op het Streamium Systeem om de disc die u wilt afspelen te selecteren.
- 6 Als het afspelen niet automatisch start, drukt u op ►OK.
- Als het afspelen van de DVD niet automatisch start, kan er een discmenu verschijnen. Als de keuzes voor titel of hoofdstuk genummerd zijn, drukt u op de afstandsbediening op een Cijfertoets om een item te selecteren. Of druk op
   ▲, ▶, ▲, ▼ om een item voor afspelen te selecteren, druk dan op ►OK.
- O Druk op II om het afspelen tijdelijk te pauzeren. Druk op
   ▶OK om het afspelen te hervatten.
- 7 Druk op om het afspelen te stoppen.

Opmerking: U kunt telkens slechts één disc-houder openen. Als de huidige disc-houder open is en u probeert een andere disc-houder te openen, sluit de eerste disc-houder automatisch voordat de tweede disc-houder kan worden geopend.

#### Volgende disc selecteren

 Druk op de afstandsbediening op DVD of verdraai
 SOURCE op het Streamium Systeem om de volgende disc die u wilt afspelen te selecteren.

## Resume [DVD/VCD]

De voorziening hervatten is beschikbaar voor de laatste vijf DVD's en (Super) Video-CD's die u hebt afgespeeld.

- 1 Druk op de afstandsbediening op om het afspelen te stoppen.
  - → De voorziening hervatten is geactiveerd.
  - → De volgende keer dat u dezelfde disc begint af te spelen, wordt het afspelen hervat vanaf hetzelfde punt waarop u de laatste keer stopte.
- Als u echter tweemaal op drukt om het afspelen van de disc te stoppen, wordt hervatten niet geactiveerd. De volgende keer dat u dezelfde disc begint af te spelen, start het afspelen vanaf het begin van de disc.
- Als het symbool hervatten op het TV-scherm verschijnt wanneer u opnieuw een disc plaatst, hervat het afspelen vanaf het punt waarop u het afspelen de laatste keer stopte als u ▶ tweemaal indrukt terwijl het symbool hervatten nog steeds wordt weergegeven.

Opmerking: Hervatten is mogelijk bij sommige discs niet beschikbaar.

## Chapter Preview [DVD]

Als deze voorziening is ingeschakeld kunt u ongeveer 10 seconden van het begin van elk hoofdstuk op de DVD-disc inzien.

- 1 Druk op SYSTEM MENU. Selecteer daarna **Toolbar →** View → Chapter Preview.
- 2 Druk op ▶ om **On** te selecteren. Druk daarna op SYSTEM MENU om het systeemmenu te verlaten.
  - → De eerste 10 seconden van elk hoofdstuk worden getoond. Daarna stopt het afspelen.
- O Om **Chapter Preview** uit te schakelen en weer normaal af te spelen drukt u op ►OK.

## Disc

1

## Hoofdstukken/tracks selecteren

Druk tijdens het afspelen kort op **>>** om naar volgende track/hoofdstuk te gaan.

Druk kort op I om naar het begin van huidige track/hoofdstuk terug te gaan.

Druk meermaals kort op I om naar vorige tracks/hoofdstukken terug te springen.

- 2 Om tijdens het afspelen direct naar een track/hoofdstuk te gaan, drukt u op de cijfertoetsen om het nummer van de track/het hoofdstuk in te voeren.
  - → De Systeemmenubalk kan kort verschijnen. Deze verdwijnt zodra de nieuwe track/hoofdstuk met afspelen start.

Zorg ervoor dat het track-/hoofdstuknummer dat u invoert op de disc beschikbaar is. Als u een ongeldig nummer invoert.

- → Er kan een "X" in de linker bovenhoek van het TV-scherm verschijnen.
- → De huidige track of Hoofdstuk blijft afspelen.
- → Er kan een onjuiste track/hoofdstuk beginnen af te spelen.

## Vooruit en achteruit zoeken

[DVD/VCD/CD/MP3]

U kunt tijdens het afspelen van een DVD,VCD, CD of MP3 disc vooruit of achteruit zoeken.

 Op een DVD of (Super) Video-CD, om de disc op viermaal de normale snelheid te doorzoeken, houdt u tijdens het afspelen I ◄
 of ►►I ongeveer twee seconden ingedrukt. Om op 32 maal de normale snelheid te zoeken, houdt u
 I ◄
 of ►►I nogmaals ingedrukt (alleen DVD).
 → Het geluid wordt gedempt.

Op een Audio-CD, om de disc op viermaal de normale snelheid te doorzoeken, houdt u tijdens het afspelen I ◀◀ of ▶▶I ongeveer twee seconden ingedrukt. Het geluid is intermitterend. Om op achtmaal de normale snelheid te zoeken, houdt u I ◀◀ of ▶▶I nogmaals ingedrukt. → Het geluid wordt gedempt.

2 Om het zoeken te beëindigen, drukt u op ►OK om het afspelen te hervatten of drukt u op ■ om het afspelen te stoppen.

Opmerking: Deze voorziening is in het Systeemmenu beschikbaar als Fast.

## Zoeken in het Systeemmenu

In het systeemmenu zijn extra voorzieningen beschikbaar om te zoeken: Time, Fast, Slow.

- 1 Druk op SYSTEM MENU.
- 2 Selecteer Toolbar → Search.

| DVD            | Stop      |  |
|----------------|-----------|--|
|                | Search    |  |
| Toolbar •      | <b>\$</b> |  |
| Time           |           |  |
| Fast           |           |  |
| Slow           | •         |  |
| Frame by Frame | •         |  |
|                |           |  |
|                |           |  |

### Time [DVD/VCD]

Met Time kunt u een specifieke verstreken speelduur kiezen waarop u het afspelen van de disc wilt laten beginnen.

#### 1 Selecteer Time.

- → Het afspelen pauzeert.
- → Er verschijnt een tijdbewerkingsvenster waarin de verstreken speelduur van de huidige disc wordt getoond, of het tijdstip waarop de disc nu staat.
- 2 Druk op de cijfertoetsen om de tijd in te voeren waarop u het afspelen wilt laten beginnen.Voer uur, minuut en seconde van links naar rechts in het venster in.
  - Zorg ervoor dat de tijd die u invoert binnen de totale speelduur van de huidige titel/track ligt.
- 3 Druk op ►OK.
  - → Het afspelen start na enkele seconden op het door u geselecteerde punt.
- Mocht u een ongeldige tijd hebben ingevoerd, dan knippert de onjuiste informatie in het tijdbewerkingsvenster.Voer een tijd in die in de huidige titel/track beschikbaar is en druk nogmaals op ►OK.

### Fast, Slow [DVD/VCD]

1 Selecteer de snelheid:

Fast: -32x, -8x, -4x (achteruit), of 1x, 4x, 8x, 32x (vooruit). -32x, 32x ... alleen DVD.

Slow: -1, -1/2, -1/4 of -1/8 (achteruit), of 1/8, 1/4, 1/2 of 1 (vooruit).

- → Het geluid wordt gedempt tijdens het afspelen van Fast (Slow).
- Druk op de afstandsbediening op **II** om het beeld te pauzeren.
- 2 Druk op ►OK om weer normaal af te spelen.

#### Opmerkingen:

Start het vooruit afspelen van **Fast** eenvoudig door tijdens het afspelen op  $\blacktriangleright$  te drukken. Druk meermaals op  $\triangleright$  om een snelheid voor **Fast** te kiezen.

Als u tijdens het achteruit zoeken het begin van de disc of titel bereikt, wordt automatisch normaal afspelen hervat.

## Stillstand beeld/frame voor frame afspelen [DVD/VCD]

Met deze voorziening kunt u tijdens het afspelen afzonderlijke frames als stilstaande beelden bekijken.

- Druk tijdens het afspelen op de afstandsbediening op Ⅱ.
   → Op het TV-scherm verschijnt een stilstaand beeld.
- 2 Om het stilstaande beeld met één frame tegelijk op te schuiven, drukt u meermaals op **II**.
- 3 Druk op ►OK om weer normaal af te spelen.

#### Opmerkingen:

U kunt het beeld ook pauzeren door tijdens het afspelen op ▲ te drukken.

Frame-by-Frame afspelen is ook beschikbaar in het Systeemmenu.

## Herhalen [DVD/VCD/CD]

U kunt een hoofdstuk, track, titel, of gehele disc herhaald afspelen.

- Druk tijdens het afspelen op de afstandsbediening meermaals op REPEAT om de soort herhaling te kiezen.
- Voor herhaling van huidige hoofdstuk/track drukt u eenmaal op REPEAT.
  - → REPERT CHPT of REPERT TRK verschijnt in het display van het Streamium Systeem.
- Voor herhaling van de huidige titel drukt u meermaals op REPEAT tot REPEAT TITL in het display van het Streamium Systeem verschijnt.
- Voor herhaling van de gehele disc drukt u meermaals op REPEAT tot REPEAT DISC in het display van het Streamium Systeem verschijnt.
- **2** Druk nogmaals op REPEAT om herhaald afspelen op te heffen.
  - → REPEAT OFF verschijnt in het display van het Streamium Systeem.

#### Opmerkingen:

Herhalen kan alleen voor de geselecteerde disc-houder worden gebruikt.

Herhalen voor meerdere disc-houders is niet mogelijk.

## Willekeurig afspelen [DVD/VCD/CD]

Bij een DVD worden hiermee de hoofdstukken binnen een titel in willekeurige volgorde afgespeeld, mits de titel meer dan een hoofdstuk bevat. Bij een audio-CD en (Super) Video-CD worden na activering van Shuffle alle tracks in willekeurige volgorde afgespeeld.

- 1 Druk op de afstandsbediening op SHUFFLE.
  - → SHUFFLE verschijnt kort in het display van het Streamium Systeem. De tracks of hoofdstukken beginnen in willekeurige volgorde af te spelen.
- 2 Druk nogmaals op SHUFFLE om weer de normale volgorde af te spelen.
  - → Normaal afspelen wordt hervat vanaf de huidige track/hoofdstuk.
  - → SHUFFLE OFF verschijnt kort in het display van het Streamium Systeem.

#### Opmerkingen:

Shuffle kan alleen voor de geselecteerde disc-houder worden gebruikt.

Shuffling voor meerdere disc-houders is niet mogelijk.

## Disc

### Program [DVD,VCD, CD, MP3]

Met Programmeren kunt u uw favoriete titels/hoofdstukken of tracks/indexen in de door u geselecteerde volgorde afspelen.

1 Druk op SYSTEM MENU.

#### 2 Selecteer Toolbar → Program.

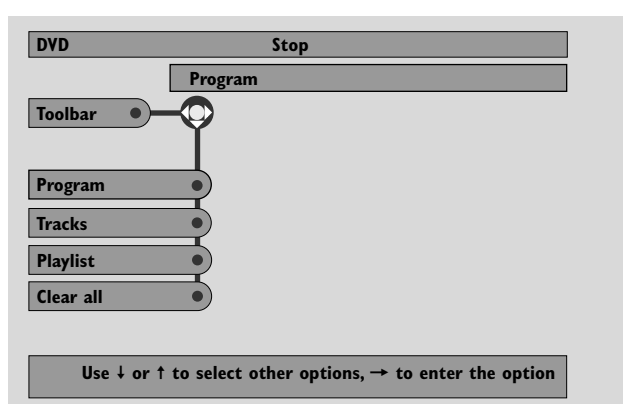

## Tracks/hoofdstukken/titels programmeren

- 1 Om uw favoriete tracks, hoofdstukken of titels te programmeren drukt u meermaals op ▼ om **Tracks** te selecteren. Druk daarna op ►.
- 2 Druk op ▲ of ▼ om de gewenste track (hoofdstuk of titel) te selecteren, druk dan op ►OK.
  → De geselecteerde track wordt opgeslagen.
- O Herhaal stap 2 om andere tracks op te slaan.
- 3 Druk op ◀ om het menu te verlaten.

#### Een programma afspelen

- 1 Druk op ▶ om **Program** te selecteren.
- 2 Druk meermaals op ▶ om **On** te selecteren. Druk daarna op ▶OK.
  - → FTS on (Favourite track selection) verschijnt. Uw programma wordt afgespeeld.
- O Selecteer Toolbar → Program → Program om weer normaal af te spelen. Druk meermaals op ▶ om off te selecteren. Druk daarna op ▶OK.
   → FTS off verschijnt.

#### Geprogrammeerde tracks bekijken / wissen

Met Playlist kunt u de tracks, hoofdstukken of titels van uw programma bekijken.

- Druk meermaals op ▼ om Playlist te selecteren.
   Druk daarna op ►.
- 2 Druk meermaals op ▲ of ▼ om door de geprogrammeerde tracks, hoofdstukken of titels van uw programma te bladeren.
- Om een track, hoofdstuk of titel uit uw programma te schrappen drukt u meermaals op ▲ of ▼ om die te selecteren, druk dan op ►OK.
  - → De geselecteerde track, hoofdstuk of titel wordt uit uw programma geschrapt.
- 3 Druk op ◀ om het menu te verlaten.

Opmerking: Afspeellijsten die op een computer zijn gemaakt en op de CD-ROM zijn opgeslagen worden niet ondersteund.

#### Het gehele programma wissen

- 1 Druk meermaals op ▼ om **Clear all** te selecteren.
- 2 Druk op ▶ om het gehele programma te wissen.
   → Cleared wordt weergegeven en het programma is gewist.

Nederlands

## Disc Menu [DVD]

- **1** Druk op de afstandsbediening op DISC MENU.
  - → Als de huidige titel van de huidige disc een menu heeft, verschijnt het titelmenu op het scherm.
  - → Anders verschijnt het DVD-disc hoofdmenu. Het menu geeft mogelijk een lijst van opties voor cameraperspectieven, gesproken taal en ondertiteling, hoofdstukken voor de titel, of andere disc-voorzieningen.
- Druk op de afstandsbediening op < ► ▲ ▼ om de gewenste items in het menu te selecteren, druk dan op ►OK.</li>
- **3** Als u het afspelen niet vanuit het menu start, drukt u op DISC MENU om het menu te verlaten.

## Audio [DVD,VCD]

Sommige DVD's worden in verschillende talen opgenomen. U kunt dezelfde film dan in het Engels, Frans, Spaans etc. bekijken.

- **1** Druk tijdens het afspelen van de DVD op de afstandsbediening op AUDIO.
- 2 Druk binnen vijf seconden meermaals op AUDIO om de beschikbare verschillende talen te zien. Of druk op ▲ of ▼ om de verschillende talen te zien.
  - → De door u geselecteerde taal is binnen enkele seconden hoorbaar.
- 3 Druk op ►OK om het menu te verlaten.

Opmerking: Audio is ook beschikbaar in het Systeemmenu.

## **Ondertiteling** [DVD]

Sommige DVD's bevatten ondertiteling in verschillende talen.

U kunt alleen ondertiteling kiezen als deze op de DVD beschikbaar is.

- Druk tijdens het afspelen van de DVD op de afstandsbediening op SUBTITLE.
   → Ondertiteling is geselecteerd in het Systeemmenu.
- 2 Druk binnen vijf seconden meermaals op SUBTITLE om de verschillende ondertitelingstalen te zien. Of druk op ▲ of ▼ om de verschillende ondertitelingstalen te zien.
  - → De taal kan afgekort of genummerd zijn.
  - → De ondertiteling verschijnt na enkele seconden.
- 3 Druk op ►OK om het menu te verlaten.

Opmerking: Ondertiteling is ook beschikbaar in het Systeemmenu.

## Cameraperspectief [DVD]

Sommige DVD's bevatten scènes die vanuit verschillende perspectieven zijn opgenomen. U kunt deze verschillende perspectieven bekijken als het perspectiefsymbool **ANGLE** tijdens het afspelen van de DVD verschijnt. Als de DVD niet met verschillende perspectieven werd opgenomen, dan is deze voorziening niet beschikbaar. Controleer eerst het doosje van de DVD om te zien of er meerdere perspectieven beschikbaar zijn.

- 1 Tijdens het afspelen van de DVD verschijnt **ANGLE** bovenin uw TV-scherm als er meerdere perspectieven beschikbaar zijn.
- 2 Druk tijdens het afspelen van de DVD op de afstandsbediening op ANGLE.
  - $\rightarrow$  De beschikbare perspectieven verschijnen.
- 3 Terwijl het perspectiefsymbool verschijnt, drukt u op ANGLE of ▼ of ▲ om het perspectief te selecteren van waaruit u de huidige scène wilt bekijken.
- 4 Druk op ►OK om het menu te verlaten.

Opmerking: Perspectief is ook beschikbaar in het Systeemmenu.

## Zoomen [DVD]

Met deze voorziening kunt u tijdens het afspelen het videobeeld vergroten en door het vergrote beeld schuiven.

- 1 Druk tijdens het afspelen op de afstandsbediening op ZOOM.
  - $\rightarrow$  Op het TV-scherm verschijnen vier pijlen en een gele stip.

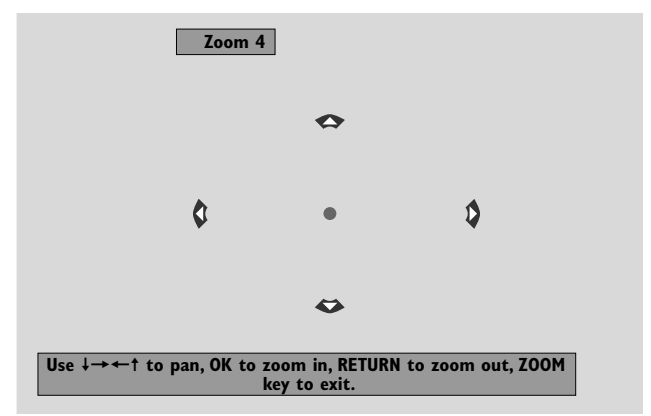

- Terwijl de pijlen en de gele stip worden weergegeven: Druk meermaals op ►OK om de zoomfactor te selecteren:
   Zoom 1, Zoom 2, Zoom 4, Zoom 8.
   Druk op ◀►▲ ▼ om naar de linkerkant, rechterkant, bovenkant, of onderkant van het beeld te schuiven.
- **3** Druk op ZOOM om het menu te verlaten.
- O Druk op ZOOM om weer normaal af te spelen. Druk daarna meermaals op ►OK om Zoom 1 te selecteren. Druk nogmaals op ZOOM.

Opmerking: Zoomen is ook beschikbaar in het Systeemmenu.

## Disc

## Selecteren van menutaal, land, audiotaal en ondertitelingstaal

Deze voorzieningen zijn alleen beschikbaar als DVD geselecteerd is.

- 1 Druk op de afstandsbediening op SYSTEM MENU.
- **2** DVD: Selecteer **Setup**  $\rightarrow$  **Language**.

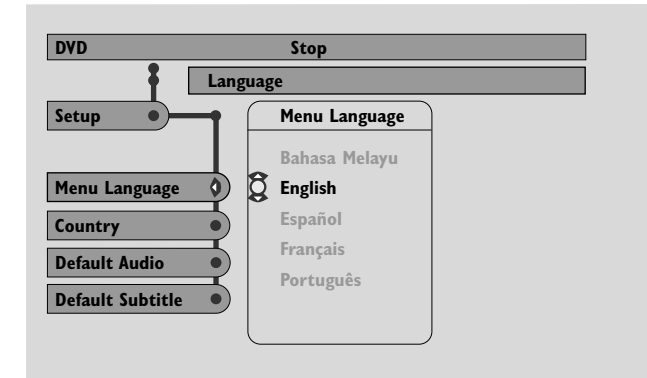

## Menu Language [DVD, VCD, CD, MP3]

Selecteer uw voorkeurstaal voor het Systeemmenu.

 Druk op ▲ of ▼ om de gewenste taal te selecteren, druk dan op ►OK om te bevestigen.

#### Country [DVD,VCD, CD, MP3]

Selecteer het land waar dit Streamium Systeem wordt gebruikt.

Druk op ▲ of ▼ om het land te selecteren, druk dan op
 ▶OK om te bevestigen.

#### Default Audio (DVD)

Selecteer de audiotaal van uw voorkeur die standaard wordt voor het afspelen van een DVD-disc. Als de standaardtaal niet op de DVD-disc beschikbaar is, dan wordt de eerste audiotaal op de disc geselecteerd.

 Druk op ▲ of ▼ om de gewenste standaard audiotaal te selecteren, druk dan op ►OK.

#### Default Subtitle (DVD)

Selecteer de ondertitelingstaal van uw voorkeur die standaard wordt voor het afspelen van een DVD-disc. Als de standaardondertiteling niet op de DVD-disc beschikbaar is, dan wordt de eerste ondertiteling op de disc geselecteerd.

 Druk op ▲ of ▼ om de gewenste standaard ondertitelingstaal te selecteren, druk dan op ►OK.

## Playback Control (PBC) [VCD]

Deze voorziening is alleen beschikbaar voor (Super) Video-CD's die compatibel zijn met PBC. (Super) Video-CD's met weergaveregeling bieden extra voorzieningen. Kijk op het doosje van de (Super) Video-CD voor meer details.

#### PBC in/uitschakelen [VCD]

- 1 Druk op de afstandsbediening op SYSTEM MENU.
- 2 Selecteer Setup → Features → PBC.
- 3 Druk meermaals op ▶ om PBC in of uit te schakelen. Druk daarna op ▶OK.

Opmerking: Als een (Super) Video-CD niet afspeelt, zet dan PBC op Off.

#### Afspelen van een (Super) Video-CD met PBC

- Plaats een (Super) Video-CD met PBC en druk op ►OK.
   → De (Super) Video-CD toont aanwijzingen of opties op het TV-scherm.
- 2 Gebruik de toetsen van de afstandsbediening zoals opgegeven door de (Super) Video-CD.
- O Om terug te gaan naar een vorig menu drukt u op RETURN.
- Als een PBC-menu titels heeft, selecteert u een titel rechtstreeks door op de cijfertoetsen van de afstandsbediening te drukken.

## Afspelen van MP3-discs

MP3 is een compressiemethode waarmee digitale muziekbestanden tot 10 maal kleiner worden gemaakt zonder dat er veel geluidskwaliteit verloren gaat. MP3 wordt veel gebruikt op het internet, u kunt er tracks mee naar uw computer en op een CD Recordable of CD Rewritable disc overbrengen.

MP3-bestanden worden met een bepaalde bitsnelheid opgenomen.Voor een goede geluidskwaliteit wordt een bitsnelheid van 128 kbps of hoger aanbevolen.

Dit systeem ondersteunt de volgende formaten:

- Bestandsnamen eindigend op .mp3
- Namen van albums, artiesten, etc. met een maximum van 30 tekens
- Geneste inhoudsopgave van maximaal acht niveaus
- Frequentiegebied: 32 kHz, 44,1 kHz, 48 kHz
- Bitsnelheden: 32–320 kbps
- Multisessie-discs, mits afgesloten

De volgende formaten worden niet ondersteund:

- Bestandsnamen eindigend op .wma, .aac, .dlf, .m3u, en .pls
- Chinese bestandsnamen
- niet-afgesloten discs
- discs opgenomen in UDF-formaat

- Leg een disc met MP3-bestanden in.
  - → Het kan enkele seconden duren voordat het Streamium Systeem de MP3-disc herkent. Het is mogelijk dat er MP3-tekst verschijnt op het TV-scherm of in het display van het Streamium Systeem. Dit kan de songtitel, artiestennaam, tracknummer etc. zijn, afhankelijk van de manier waarop u de MP3-bestanden hebt opgenomen.

|                 | Audio Menu                                             |
|-----------------|--------------------------------------------------------|
| Track           |                                                        |
| I Love          |                                                        |
| 2 People        |                                                        |
| 3 Peace         |                                                        |
| 4 Sunshine      |                                                        |
| 5 Wind          |                                                        |
| 6 Storm         |                                                        |
| 7 Air           |                                                        |
|                 |                                                        |
| se↓or↑to change | values, $\leftarrow$ or $\rightarrow$ for other lists. |

- 2 Druk op ▲ of ▼ of gebruik de cijfertoetsen om een album te selecteren.
- 3 Als u het geselecteerde album wilt afspelen, drukt u op ▶OK.

Als u een track van het album wilt afspelen, drukt u op  $\blacktriangleright$  om naar het geselecteerde album te gaan. Druk meermaals op  $\blacktriangledown$  of  $\blacktriangle$  of gebruik de cijfertoetsen om een track te selecteren. Druk daarna op  $\blacktriangleright$ OK om de geselecteerde track af te spelen.

- Om naar een andere track te springen drukt u op ▲ of ▼ of gebruikt u de cijfertoetsen.
- O Om in een MP3 track te zoeken drukt u op I → I.
- Om een beschikbare herhaaloptie te selecteren drukt u meermaals op REPEAT.

## Afspelen van beeld-CD's

Met het Streamium Systeem kunt u Kodak Beeld-CD's en uw eigen CD-ROMS met JPEG-afbeeldingen (.jpg, .jpeg) afspelen.

- 1 Leg een disc met JPEG-afbeeldingen in.
  - → Het kan enkele seconden duren voordat het Streamium Systeem de afbeeldingen vindt.
  - $\clubsuit$  Er wordt een preview van 4 afbeeldingen weergegeven.
- Om een preview van de volgende 4 afbeeldingen weer te geven drukt u op ►►I. Voor de vorige 4 afbeeldingen drukt u op I◄◄.
- 2 Druk op  $\blacktriangleleft$ ,  $\blacktriangleright$ ,  $\blacktriangle$  of  $\blacktriangledown$  om een afbeelding te selecteren.
- 3 Druk op ►OK om de afbeelding weer te geven.
  → De geselecteerde afbeelding wordt weergegeven.
- Om naar de vorige of volgende afbeelding te springen drukt u op I ◄◄ of ►►I.

Opmerking: Sommige afbeeldingen kunnen vervormd verschijnen.

## Een afbeelding roteren

U kunt een afbeelding roteren in stappen van 90 graden. Rotate is alleen van invloed op de geselecteerde afbeelding.

- 1 Selecteer een afbeelding en druk op ►OK om de afbeelding weer te geven.
- 2 Druk op SYSTEM MENU.
- 3 Selecteer Toolbar → View → Rotate.
- Druk op ▶ om naar het menu te gaan. Druk daarna op ◄ of ▶ om de rotatiehoek te selecteren.
- 5 Druk op ►OK om te bevestigen.→ De huidige afbeelding wordt geroteerd.
- 6 Druk op SYSTEM MENU om het menu te verlaten.

## Een diashow afspelen

Alle afbeeldingen van de ingelegde disc op volgorde afspelen.

- 1 Selecteer een afbeelding en druk op ►OK om de afbeelding weer te geven.
- 2 Druk nogmaals op ►OK om alle afbeeldingen van de ingelegde disc op volgorde weer te geven.
- Om de tijdsduur voor weergave van elke afbeelding op het TV-scherm bij te stellen drukt u op de afstandsbediening op SYSTEM MENU en selecteert u Toolbar → Slideshow → Picture Time. Selecteer Slow, Medium of Fast. Druk daarna op SYSTEM MENU om het menu te verlaten.
- 3 Om de diashow te stoppen drukt u op ■.

## Het Systeemmenu gebruiken

Met het Systeemmenu kunt u de voorzieningen bewerken waarover dit Streamium Systeem beschikt.

Houd er rekening mee dat zowel het Systeemmenu aks de beschikbare voorzieningen in het menu afhankelijk zijn van de geselecteerde bron. Al zien de Systeemmenu's van DVD en INTERNET/PC LINK er verschillend uit, toch zijn er veel voorzieningen (bijv. kleureninstellingen, Kijkwijzer,...) in beide menu's beschikbaar die hetzelfde werken.

De meeste afbeeldingen in deze handleiding tonen het Systeemmenu terwijl DVD geselecteerd is.

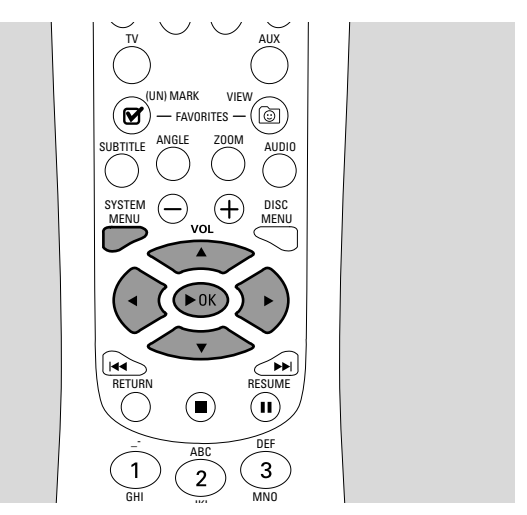

- **1** Druk op de afstandsbediening op SYSTEM MENU om naar het Systeemmenu te gaan.
- 2 Druk op de afstandsbediening op ◀, ▶, ▲, ▼ om in het menu te navigeren, een voorziening te selecteren of de instelling van een voorziening te wijzigen.
- **3** Druk op ►OK om een instelling te bevestigen.
- O Om het systeemmenu te verlaten drukt u op SYSTEM MENU.

## Access Control [DVD]

Sommige DVD's kunnen ongeschikt zijn voor kinderen. Met Toegangscontrole kunt u de te tonen scènes beperken. Deze voorziening werkt niet als de disc geen informatie over toegangscontrole bevat. Philips kan de beschikbaarheid van Toegangscontrole op alle discs niet garanderen en wijst derhalve iedere aansprakelijkheid voor ongewenst bekijken van discs af. Zorg ervoor dat uw discs volgens uw Toegangscontrole-instellingen worden afgespeeld voordat u het Streamium Systeem toegankelijk maakt voor kinderen.

- **1** Druk op de afstandsbediening op SYSTEM MENU.
- 2 DVD: Selecteer Setup → Access.

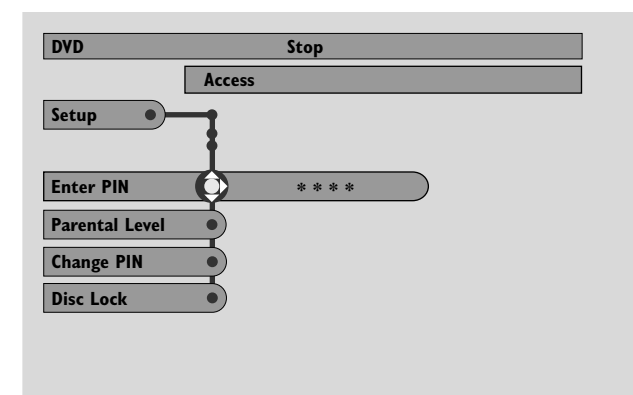

- 3 Druk op ▼ om **Enter PIN** te selecteren. Druk daarna op ►.
- **4** Gebruik de cijfertoetsen om de viercijferige Pincode in te voeren. Als u het Streamium Systeem voor de eerste maal gebruikt voert u "0000" in.
- Om het menu te verlaten zonder de PIN-code in te voeren drukt u op SYSTEM MENU.
- 5 Druk meermaals op ▼ om Parental Level, Change PIN of Disc Lock te selecteren. Druk op ▶ om naar het geselecteerde menu te gaan.

#### **Parental Level**

DVD's kunnen alternatieve scènes bevatten die voldoen aan het Parental Level, of Kijkwijzer-waarde, die u selecteert. Het Parental Level kan worden toegepast voor de gehele disc of voor bepaalde scènes van de disc.Volg onderstaande stappen om het Parental Level in te stellen waarop u de discs wilt laten afspelen.

- Druk op ▲ of ▼ of de cijfertoetsen (0–8) om een waarde te selecteren, druk dan op ►OK.
- O Selecteer ,,0" (--) om Parental Level te deactiveren. Of kies een waarde tussen 1–8; discs of scènes met dezelfde of een lagere waarde worden afgespeeld. Discs of scènes met een hogere waarde worden niet afgespeeld tenzij u uw 4-cijferige code invoert. Volg de door de disc gegeven aanwijzingen om uw code in te voeren en het afspelen te starten.

#### Change PIN – Pin wijzigen

- 1 Gebruik de cijfertoetsen om de huidige Pincode in te voeren.
  - → Enter New Pin verschijnt.
- **2** Gebruik de cijfertoetsen om de nieuwe Pincode in te voeren.

→ Confirm Pin verschijnt.

3 Voer de nieuwe Pincode ter bevestiging nogmaals in.→ De Pincode is gewijzigd.

Opmerking: Het systeem zal u soms vragen om uw code tweemaal in te voeren om de code te bevestigen. Dit is normaal.

#### Disc Lock

Gebruik Disc Lock om het bekijken van een specifieke disc onmogelijk te maken, ongeacht de daarvoor opgegeven waarde. Er moet een DVD-disc in de disc-houder geladen zijn.

- 1 Druk meermaals op ▶ en selecteer
  - → On: Disc Lock is ingeschakeld. Vergrendelde discs worden niet afgespeeld tenzij u uw viercijferige code invoert.
  - → Off: Disc Lock is uitgeschakeld.
- 2 Druk daarna op ►OK.

Opmerking: Vergrendel/ontgrendel elke kant van tweezijdige DVD's en elk deel van meerdelige (Super) Video-CD's.

### Als u uw Pincode bent vergeten

- Als u gevraagd wordt de PIN-code in te voeren drukt u op ■.
- 2 Druk meermaals op DVD om een disc-houder zonder disc te selecteren.
- **3** Druk op SYSTEM MENU.
- Selecteer Setup → Acess → Enter PIN. Druk daarna op ▶.
- 5 Druk 4 maal op ■.
   → Not possible now verschijnt.
   → Enter New Pin verschijnt.
- **6** Gebruik de cijfertoetsen om de nieuwe Pincode in te voeren.

→ Confirm Pin verschijnt.

7 Voer de nieuwe Pincode ter bevestiging nogmaals in.
→ De Pincode is gewijzigd.

## Systeemmenu – Beeldinstellingen

## Beeldinstellingen aanpassen

In dit submenu kunt u de beeldinstellingen voor respectievelijk kleur, helderheid, contrast, scherpte, verzadiging en video shift aanpassen. Deze voorzieningen zijn alleen beschikbaar als DVD geselecteerd is.

**1** Druk op de afstandsbediening op SYSTEM MENU.

## 2 DVD: Selecteer Preferences → Picture.

## **Color Settings**

U kunt vastgelegde kleurinstellingen selecteren of uw eigen persoonlijke kleurinstellingen bepalen. Hoewel vergelijkbaar met het instellen van Helderheid, Contrast, etc. op uw TV, zijn deze instellingen van invloed op het beeld dat het Streamium Systeem naar de TV zendt.

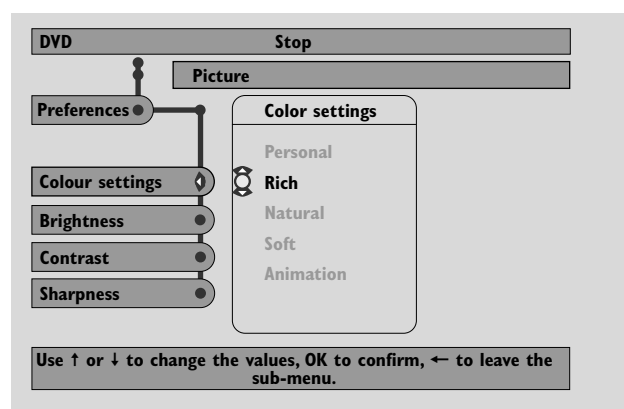

 Druk op ▲ of ▼ om Rich, Natural, Soft, Animation of Personal te selecteren, druk dan op ►OK.

Mogelijk wilt u bij elke instelling een disc enkele minuten afspelen om te besluiten waaraan u de voorkeur geeft.

Als u **Personal** hebt geselecteerd, past u de instellingen voor helderheid, contrast, scherpte en verzadiging handmatig aan.

## Brightness

Druk op ◀ of ► om in te stellen op de gewenste helderheid van het beeld, druk dan op ►OK.

## Contrast

 Druk op ◀ of ► om in te stellen op het gewenste contrast van het beeld, druk dan op ►OK.

## Sharpness

 Druk op ◀ of ► om in te stellen op de gewenste scherpte van het beeld, druk dan op ►OK.

### Saturation

Druk op ◀ of ► om in te stellen op de kleurverzadiging, druk dan op ►OK.

## Video Shift

Gebruik deze voorziening om het beeld horizontaal op het TV-scherm te centreren, of het beeld van links naar rechts te schuiven.

 Druk op ◀ of ▶ om het beeld op uw TV-scherm te centreren, druk dan op ▶OK.

## Night Mode

Nachtstand verkleint de volumeverschillen tussen harde en zachte passages. U kunt 's nachts genieten van surround effecten op laag volume zonder uw kinderen of buren te storen. De nachtstand is alleen beschikbaar voor Dolby Digital en MPEG meerkanaals signalen en alleen indien ondersteund door het bronmateriaal (bijv. een film).

- 1 Druk op de afstandsbediening op SYSTEM MENU.
- 2 DVD: Selecteer Preferences → Sound → Night Mode. INTERNET, PC LINK: Selecteer Audio → Night Mode.

| DVD               | Stop                                                           |  |
|-------------------|----------------------------------------------------------------|--|
| Preferences       | ound                                                           |  |
|                   |                                                                |  |
| Night mode        | off on                                                         |  |
| Analogue Output   |                                                                |  |
| ClearVoice        |                                                                |  |
|                   |                                                                |  |
|                   |                                                                |  |
| Use → to toggle t | he value, $\downarrow$ or $\uparrow$ to move to other options. |  |

3 Druk meermaals op ▶ om Night Mode in of uit te schakelen. Druk daarna op ▶OK om te bevestigen.

## Analogue Output

Deze voorziening lijkt op het selecteren van surround sound met SURROUND op de afstandsbediening.

- 1 Druk op de afstandsbediening op SYSTEM MENU.
- 2 DVD: Selecteer Preferences → Sound → Analogue Output.

INTERNET, PC LINK: Selecteer Audio → Analogue Output.

 Druk meermaals op ▼ om Multi-channel, Hall of Stereo te selecteren. Druk daarna op ►OK om te bevestigen.

Opmerking: Als u een apparaat (bijv. een tapedeck) hebt aangesloten op LINE OUT van het Streamium Systeem en het apparaat is alleen geschikt voor stereosignalen, zet **Analogue Output** dan op **Stereo**.

## **Digital Output**

Pas Digital Output aan als u DIGITAL OUT van het Streamium Systeem hebt aangesloten op een extern digitaal apparaat.

- 1 Druk op de afstandsbediening op SYSTEM MENU.
- 2 DVD: Selecteer Setup → Audio Menu → Digital Output.
- INTERNET, PC LINK: Selecteer **Audio → Digital Output**.
- 3 Druk op ▲ of ▼ voor het selecteren van
  - Off als u de DIGITAL OUT niet gebruikt bij uw aansluitingen.
  - PCM only als u de DIGITAL OUT bij uw aansluitingen gebruikt, maar het stereoapparaat bevat geen ingebouwde digitale meerkanaals decoder.
  - All als u het Streamium Systeem hebt aangesloten op een stereoapparaat dat een ingebouwde meerkanaals decoder heeft.
- 4 Druk daarna op ►OK om te bevestigen.

## Luidsprekerlay-out, luidsprekerafstand en volumebalans

Om u optimaal van het meerkanaals geluid te laten genieten kan het Streamium Systeem rekening houden met de opstelling van uw luidsprekers en uw luisterpositie. Kies uit verschillende luidsprekerlay-outs of stel de luidsprekerafstand en de volumebalans tussen de luidsprekers afzonderlijk in.

Als DVD geselecteerd is, is de voorziening voor luidsprekerlay-out niet beschikbaar. Maar als u een luidsprekerlay-out selecteert terwijl INTERNET, PC LINK of AUX geselecteerd is, geldt deze instelling ook voor DVD.

#### Speaker Layout – Luidsprekerlay-out

- 1 Druk op de afstandsbediening op AUX (of INTERNET of PC LINK).
- 2 Druk op de afstandsbediening op SYSTEM MENU.
- 3 Selecteer Audio → Speaker Layout. Druk daarna op > om naar het menu te gaan.

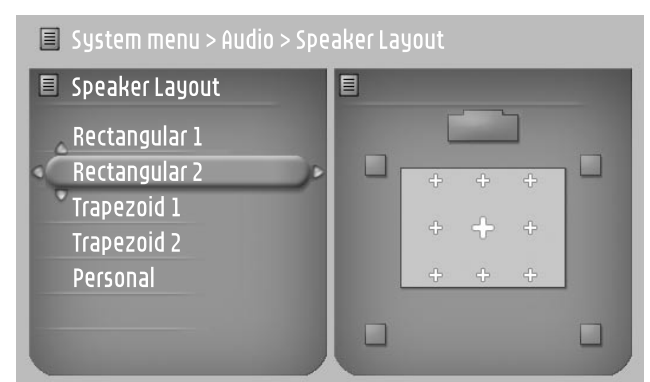

- 4 Druk op ▼ of ▲ om de luidsprekerlay-out te selecteren die overeenkomt met de luidsprekeropstelling bij u thuis (Rectangular 1, Rectangular 2, Trapezoid 1, Trapezoid 2) of selecteer Personal om de luidsprekerafstand en de volumebalans afzonderlijk bij te stellen.
- 5 Druk op ▶ om naar de geselecteerde luidsprekerlay-out te gaan. Gebruik daarna ◄, ▶, ▲ of ▼ om uw luisterpositie in de lay-out te selecteren.
- 6 Druk op ►OK om te bevestigen.
- 7 Druk op SYSTEM MENU om het systeemmenu te verlaten.

## Luidsprekerafstand en volumebalans

In plaats van een luidsprekerlay-out te selecteren kunt u de afstand tussen de luidsprekers en uw luisterpositie en de volumebalans tussen de luidsprekers instellen.

Om deze instellingen te maken drukt u op de afstandsbediening op SYSTEM MENU en selecteert u DVD: **Setup → Speakers**,

INTERNET, PC LINK: Audio → Speaker Layout → Personal

## Help line en statusvenster

Deze voorzieningen zijn alleen beschikbaar als DVD geselecteerd is.

- 1 Druk op SYSTEM MENU.
- 2 DVD: Selecteer Preferences → Features.

#### Help line

Zet **Help line** op **On** als u nuttige informatie in het Systeemmenu wilt zien. Als u een item in het Systeemmenu selecteert verschijnt er uitleg onderaan het TV-scherm.

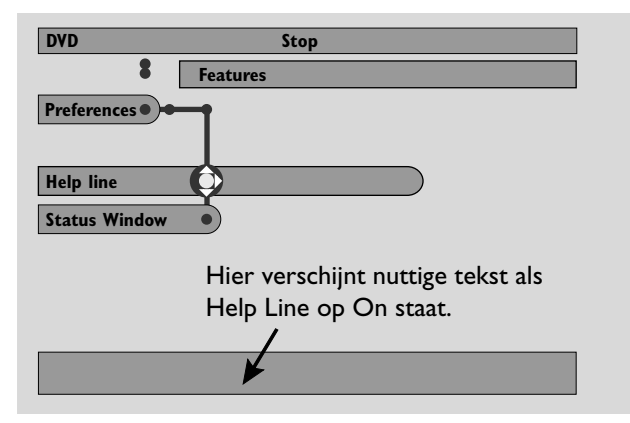

 Druk meermaals op ▶ om Help line in of uit te schakelen, druk dan op ▶OK om te bevestigen.

#### Status window

Het statusvenster kan aangeven wanneer de disc-houder opent of sluit, welke soort disc er geplaatst is, en de totale of resterende speelduur van de disc.

 Druk meermaals op ▶ om Status window in of uit te schakelen, druk dan op ▶OK om te bevestigen.

## **S**leep timer

De sluimer-timer (Smart Power Off) laat het Streamium Systeem 20 minuten nadat het afspelen van een disc of een online service gestopt is en als er geen andere activiteiten zijn geweest automatisch in stand-by schakelen.

Als INTERNET of PC LINK geselecteerd is, wordt de "Sleep timer"-voorziening "Smart Power Off" genoemd.

- 1 Druk op de afstandsbediening op SYSTEM MENU.
- 2 DVD: Selecteer Setup → Features → Sleep timer. INTERNET, PC LINK: Selecteer Preferences → Smart Power Off.
- 3 Druk meermaals op ▶ om de sluimer-timer in of uit te schakelen. Druk daarna op ▶OK om te bevestigen.

## Helderheid van het display bijstellen

- 1 Druk op de afstandsbediening op SYSTEM MENU.
- 2 INTERNET, PC LINK: Selecteer Preferences → Dim Level.
- 3 Druk op ◀ of ► om een helderheidsniveau voor het display te selecteren.
- 4 Druk daarna op ►OK om te bevestigen.

## **Online upgrade**

Het systeem controleert of de nieuwste software op uw Streamium Systeem geïnstalleerd is. Voor deze voorziening hebt u breedband internettoegang nodig. Deze voorziening is alleen beschikbaar als INTERNET of PC LINK geselecteerd is.

- 1 Druk op de afstandsbediening op SYSTEM MENU.
- 2 INTERNET, PC LINK: Selecteer Online Upgrade.

## Het Streamium Systeem resetten

Als u het Streamium Systeem reset, verliest u alle door u gemaakte instellingen (netwerkinstellingen, TV-instellingen, etc.).Vergeet niet na een reset de TV-instellingen van hoofdstuk "Instellingen voor de TV" te maken.

- 1 Druk op SYSTEM MENU.
- INTERNET, PC LINK: Selecteer Reset settings.
   Druk daarna op ▶.
   → Do you want to delete all settings verschijnt.
- **3** Druk op de rode toets (SUBTITLE) om te bevestigen.

## Tuner

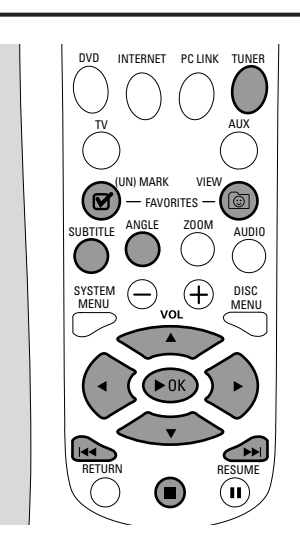

## Afstemmen op radiozenders

- **1** Druk op de afstandsbediening op TUNER om TUNER te selecteren.
  - $\rightarrow$  De huidige radiofrequentie verschijnt in het display.
  - → Als een FM-zender in stereo wordt ontvangen, wordt weergegeven.
- **2** Druk op de afstandsbediening nogmaals op TUNER om de gewenste golfband te selecteren: FM of MW.
- 3 Houd op de afstandsbediening ◀ of ► ingedrukt tot de frequentie-aanduiding gaat wijzigen, laat dan los.
  - → SEARCHING... wordt weergegeven tot er een radiozender met voldoende signaalsterkte gevonden is.
- 4 Herhaal stap 3 zonodig tot u de gewenste radiozender hebt gevonden.

#### Afstemmen op een zwakke zender

Druk op de afstandsbediening kort en meermaals op ◀ of ► tot de ontvangst optimaal is.

## Automatisch voorkeurzenders programmeren

- 1 Druk op de afstandsbediening op TUNER om TUNER te selecteren.
- 2 Houd 🕲 VIEW FAVORITES 5 seconden ingedrukt.
  - → AUTO PROGRAM FAVORITE STATIONS? wordt weergegeven.
- **3** Druk op de afstandsbediening op de rode toets (SUBTITLE) om YES te selecteren.
  - → AUTO PROGRAM IN PROGRESS... wordt weergegeven.
  - → Alle beschikbare radiozenders met voldoende signaalsterkte worden automatisch opgeslagen.
  - → Als alle beschikbare radiozenders zijn opgeslagen of het geheugen voor 40 voorkeurzenders gebruikt is, speelt de laatst opgeslagen radiozender.

### Automatisch voorkeurzenders opslaan stoppen

● Druk op **■**.

## Favoriete radiozenders handmatig opslaan

U kunt maximaal 40 favoriete radiozenders in het geheugen opslaan.

- 1 Stem af op de door u gewenste radiozender (zie "Afstemmen op radiozenders").
- 2 Druk op de afstandsbediening op ☑ (UN)MARK FAVORITES.
  - → De huidige zender wordt onder het eerstvolgend beschikbare voorkeurnummer opgeslagen.
  - $\rightarrow$   $\checkmark$  verschijnt aan de zijkant van het display.
- O Herhaal stap 1–2 om andere radiozenders op te slaan.

### Opmerkingen:

De functie favorieten voor TUNER is niet

gebruikerafhankelijk. Dezelfde favorietenlijst geldt voor alle gebruikers.

Als u probeert meer dan 40 voorkeurzenders op te slaan, wordt NO MORE FAUORITES CAN BE ADDED weergegeven.

## Een favoriete radiozender selecteren

- 1 Druk op de afstandsbediening op ▲ of ▼ om de gewenste voorkeurzender in de favorietenlijst te selecteren.
- 2 Druk op de afstandsbediening op ►OK om te bevestigen.
   → Het voorkeurnummer, de radiofrequentie, en golfband worden weergegeven.

## Tuner

## Een favoriete radiozender wissen

- 1 Druk op de afstandsbediening op ▲ of ▼ om de gewenste voorkeurzender in de favorietenlijst te selecteren.
- 2 Druk op de afstandsbediening op ☑ (UN)MARK FAVORITES.
  - $\rightarrow$  ERASE SELECTED RADIO STATION? wordt weergegeven.
- **3** Druk op de afstandsbediening op de rode toets (SUBTITLE) om de radiozender te wissen.
  - → De radiozender blijft spelen maar is uit de favorietenlijst gewist. De voorkeurnummers van alle volgende favoriete radiozenders zijn een cijfer lager geworden.

## Alle favoriete radiozenders wissen

- 1 Houd, terwijl TUNER geselecteerd is, ☑ (UN)MARK FAVORITES langer dan 5 seconden ingedrukt.
  - → Do YOU WANT TO DELETE ALL TUNER FAVOURITES? wordt weergegeven.
- 2 Druk op de afstandsbediening op de rode toets (SUBTITLE) om te bevestigen.
   → Alle voorkeurzenders worden gewist.

Volgorde van favoriete radiozenders wijzigen

- 1 Druk op de afstandsbediening op ▲ of ▼ om de gewenste voorkeurzender in de favorietenlijst te selecteren.
- 2 Om de radiozender lager op de favorietenlijst te zetten, drukt u op de afstandsbediening op de rode toets (SUBTITLE).

Om de radiozender hoger op de favorietenlijst te zetten, drukt u op de afstandsbediening op de groene toets (ANGLE).

O Herhaal zonodig stap 1–2 voor andere radiozenders.

## **RDS-informatie**

RDS (**R**adio **D**ata **S**ystem) is een uitzendservice waarmee FM-zenders aanvullende informatie overbrengen, bijv. de naam van de radiozender en radiotekstberichten.

Als een radiozender een RDS-signaal uitzendt, verschijnt *R***·D·S** en de RDS-informatie in het display.

• Druk op INFO! om RDS-informatie in of uit te schakelen.

### WAARSCHUWING

Probeer in geen geval zelf iets te repareren want dan vervalt de garantie. Maak het apparaat niet open want dan loopt u het risico een elektrische schok te krijgen.

Als er een storing optreedt, controleer dan eerst de in de onderstaande lijst aangegeven punten voordat u het toestel ter reparatie geeft. Als u het probleem niet met behulp van deze aanwijzingen kunt oplossen, neem dan contact op met uw leverancier of service-organisatie.

| Probleem                                                                                                | Oplossing                                                                                                    |
|----------------------------------------------------------------------------------------------------|----------------------------------------------------------------------------------------------------|
| Disc speelt niet af.                                                                                    | <ul> <li>Zorg dat het juiste programmanummer (zendernummer) voor het Streamium<br/>Systeem geselecteerd is op het TV-toestel.</li> <li>Zorg dat het Streamium Systeem en de TV goed aangesloten zijn.</li> <li>Zorg dat de disc niet beschadigd of vuil is.Vervang of reinig de disc.</li> <li>Zorg dat de disc is ingelegd met de bedrukte kant boven.</li> <li>Zorg dat u de juiste soort disc hebt ingelegd: DVD, (Super) Video-CD,<br/>Audio-CD, CD-R(W) of MP3-CD.</li> <li>Zorg dat de regiocode van de DVD overeenkomt met het Streamium Systeem.</li> <li>Wijzig Parental level (Zie "Toegangscontrole").</li> <li>Druk op SYSTEM MENU om het systeemmenu te verlaten.</li> </ul> |
| Kan sommige voorzieningen niet<br>activeren, zoals perspectieven,<br>ondertiteling of meertalige Audio. | <ul> <li>De voorzieningen zijn mogelijk niet beschikbaar op de disc. Probeer een<br/>andere disc.</li> </ul>                                                                                                    |
| Geen geluid of vervormd geluid                                                                          | <ul> <li>Stel het volume bij.</li> <li>Controleer de aansluitingen en instellingen van de luidsprekers.</li> <li>Haal de hoofdtelefoon eruit.</li> <li>Druk op ►OK om normaal afspelen te hervatten.</li> <li>Druk op de afstandsbediening op de betreffende brontoets (DVD, INTERNET,) om de bron te kiezen die u via het Streamium Systeem wilt horen.</li> </ul>                                                                                                    |
| Geen geluid uit de center- en/of<br>surroundluidsprekers                                                | <ul> <li>Zorg dat de center- en surroundluidsprekers juist aangesloten zijn.</li> <li>Druk op de afstandsbediening op SURROUND om een ander surround effect te selecteren.</li> </ul>                                                                                                    |
| Geen digitale surround sound                                                                            | <ul> <li>Controleer of de geselecteerde bron (ingelegde disc, internet media,)<br/>digitale surround sound ondersteunt (Dolby Digital, DTS, MPEG).</li> <li>Zorg dat de externe apparatuur die de digitale surround sound afspeelt is<br/>aangesloten op DIGITAL IN.</li> </ul>                                                                                                    |
| Radio-ontvangst is slecht.                                                                              | <ul> <li>Als het signaal te zwak is verstelt u de antenne of sluit u een externe antenne aan voor betere ontvangst.</li> <li>Plaats de antenne verder weg van andere apparatuur (TV, videorecorder, digitale apparatuur,) die radio-ontvangst kan verstoren.</li> <li>Vergroot de afstand tussen het Streamium Systeem en uw TV of videorecorder.</li> </ul>                                                                                                    |
| De afstandsbediening werkt niet goed.                                                                   | <ul> <li>Druk op de afstandsbediening op de gewenste brontoets (DVD,<br/>INTERNET,) en druk dan op de gewenste functietoets (bijv. ►OK, ►►I).</li> </ul>                                                                                                    |
| Reageert op geen enkele toets,<br>ook niet op de stand-by toets.                                        | <ul> <li>Haal de netvoedingstekker eruit en wacht minstens 10 seconden voordat u<br/>de set opnieuw aansluit.</li> </ul>                                                                                                    |

| Probleem                                                                                                    | Oplossing                                                                                                    |
|----------------------------------------------------------------------------------------------------|----------------------------------------------------------------------------------------------------|
| Videorecorder of andere op het<br>Streamium Systeem aangesloten<br>opnameapparatuur neemt geluid<br>niet goed op                                       | <ul> <li>Druk meermaals op SURROUND om STERED te selecteren.</li> <li>Met de apparatuur aangesloten op DIGITAL OUT, controleert u of de instelling van "Digital output" in het Systeemmenu juist is (Zie "Digital output" op bladzijde 39).</li> </ul>                                                                                                    |
| Geen beeld of vervormd beeld                                                                                                    | <ul> <li>Houd op de afstandsbediening de groene toets (ANGLE) 6 seconden<br/>ingedrukt om de video-instellingen terug te stellen. Lees daarna "Als uw TV<br/>RGB-invoersignalen ondersteunt" op bladzijde 15.</li> </ul>                                                                                                    |
| Geen videosignaal beschikbaar<br>op video-uitgangsbussen (CVBS,<br>S-Video of SCART)                                                                   | <ul> <li>Als INTERNET of PC LINK geselecteerd is, is er op de Scart-bus of op de<br/>CVBS en S-Video-bussen een videosignaal beschikbaar. Zie onder "Als uw TV<br/>RGB-invoersignalen ondersteunt" op bladzijde 15 hoe u schakelt tussen Scart<br/>en S-Video/CVBS.</li> </ul>                                                                                                    |
| Beeldkwaliteit verslechtert op een TV<br>die is aangesloten op de Scart-bus nadat<br>er een S-Video-kabel op het Streamium<br>Systeem werd aangesloten | <ul> <li>Voor hoge beeldkwaliteit van de Scart-aansluiting ontkoppelt u de<br/>S-Video-kabel.</li> </ul>                                                                                                    |
| Afspelen van internet services slaat over<br>wordt onderbroken                                                                                         | <ul> <li>Als u de breedband internettoegang met andere gebruikers deelt is er<br/>mogelijk niet voldoende breedband internet bandbreedte beschikbaar voor<br/>het Streamium Systeem.</li> </ul>                                                                                                    |
| Mediabestand (muziek, video of foto)<br>speelt niet af of is slecht van kwaliteit                                                                      | <ul> <li>Het bestandsformaat van het mediabestand wordt mogelijk niet ondersteund<br/>door het Streamium Systeem. Speel een mediabestand af met een ondersteund<br/>bestandsformaat. Bezoek http://My.Philips.com voor de meest recente<br/>informatie over ondersteunde bestandsformaten.</li> <li>De draadloze ontvangst is onvoldoende. Wijzig de positie van uw draadloze<br/>apparatuur om de ontvangst te verbeteren.</li> <li>De media zijn met slechte kwaliteit opgenomen, bijv. muziekbestanden met<br/>een lage bitsnelheid (64 kbps).</li> </ul> |
| Geen verbinding met het internet                                                                                                    | <ul> <li><u>Algemene oplossingen, probeer altijd eerst:</u></li> <li>Druk nogmaals op INTERNET. Herhaal deze stap zonodig enkele malen.</li> <li>Zorg dat de computers in uw netwerk verbinding maken met het internet.<br/>Is dit niet het geval, raadpleeg dan uw systeembeheerder of internet service provider.</li> </ul>                                                                                                    |
| "The system could not connect to<br>the server." verschijnt                                                                                            | <ul> <li>Controleer of uw (draadloze) router en uw kabelmodem goed op elkaar zijn<br/>aangesloten.</li> <li>Uw internet service provider gebruikt een proxy. Druk op de groene toets<br/>(ANGLE) van de afstandsbediening om de proxynaam en proxypoort in te<br/>voeren.</li> </ul>                                                                                                    |
| "An IP address could not be obtained<br>automatically." verschijnt                                                                                     | <ul> <li>Als u een (draadloze) router gebruikt, zorg dan dat de "DHCP-server" in het configuratiemenu van de router ingeschakeld is.</li> <li>Druk op de afstandsbediening op de groene toets (ANGLE) om de IP-instellingen handmatig in te voeren.</li> </ul>                                                                                                    |
| "The WEP key you entered has<br>an invalid format." verschijnt                                                                                         | <ul> <li>Alle WEP-sleutels die u invoert moeten hetzelfde formaat hebben (ASCII of<br/>HEX-formaat) en dezelfde lengte (ASCII: 5 of 13 tekens, HEX: 10 of 26 cijfers).</li> </ul>                                                                                                    |
| Krijg geen toegang tot internet media<br>na invoer van het emailadres                                                                                  | <ul> <li>Nadat u uw emailadres hebt ingevoerd, ontvangt u een email met<br/>aanwijzingen voor het aanmaken van een gebruikersaccount.Volg deze<br/>aanwijzingen. Druk daarna op de afstandsbediening op INTERNET.</li> </ul>                                                                                                    |

| Probleem                                                                   | Oplossing                                                                                                    |
|----------------------------------------------------------------------------|----------------------------------------------------------------------------------------------------|
| INTERNET, PC LINK:<br>Streamium Systeem blijft<br>hangen tijdens opstarten | <ul> <li>Druk op STANDBY·ON om het Streamium Systeem uit te schakelen.<br/>Druk daarna op INTERNET of PC LINK om het weer in te schakelen.</li> <li>Als het Streamium Systeem niet reageert als u op STANDBY·ON drukt, trekt u de stekker van het Streamium Systeem uit het stopcontact en wacht u minstens 10 seconden voordat u het Streamium Systeem weer aansluit.</li> <li>Als het Streamium Systeem tijdens het opstarten blijft hangen voordat u het Internet- of PC LINK-menu kunt zien en als bovenstaande tips niet helpen, moet mogelijk de software van het Streamium Systeem opnieuw worden geïnstalleerd:</li> <li>Zorg dat het Streamium Systeem via een bedrade aansluiting toegang heeft tot het internet. Sluit het Streamium Systeem zonodig aan op een vrije LAN-poort van uw router (zie bladzijde 22). Gebruik geen draadloze aansluiting.</li> <li>Trek de stekker van het Streamium Systeem uit het stopcontact.</li> <li>Houd op de afstandsbediening de rode toets (SUBTITLE) ingedrukt terwijl u de stekker weer in het stopcontact steekt.</li> <li>Volg de aanwijzingen op het TV-scherm of op het display van het Streamium Systeem opnieuw te installeren.</li> </ul> |

Please take the following problems/solutions into account:

| Problem                                                                                                    | Solution                                                                                                    |
|----------------------------------------------------------------------------------------------------|----------------------------------------------------------------------------------------------------|
| PC LINK: It takes about 2 minutes<br>before the Streamium System<br>connects to the PC<br>(Windows operating system only) | <ul> <li>Your PC may assign an IP address to itself automatically<br/>(Auto-IP). This can take some time.</li> <li>Run the Philips AutoIP utility. See the chapter below.</li> </ul> |
| PC LINK:The Streamium System<br>does not connect to the PC<br>(Windows operating system only)                             | <ul> <li>The PC may not get an IP address automatically.</li> <li>Run the Philips AutoIP utility. See the chapter below.</li> </ul>                                                  |

## Using the Philips AutoIP utility

Run the Philips AutoIP utility on your PC if you have a direct connection between the Streamium System and your PC (case B on page 21 or case D on page 23 of the user manual).

#### Do not run the Philips AutoIP Utility if you have a wired or wireless home network using a base station, router or gateway (case A on page 19 or case C on page 22 of the user manual)

- Press PC LINK on the Streamium System.
- Insert the Philips Media Manager CD-ROM into the CD-ROM drive of your PC.
   Go to the folder "Software" → "Tools".
- **3** Double-click the "PhilipsAutolPutility.exe" file to start the AutolP utility.
  - → In some cases "Auto IP" may be deactivated on your computer completely and you will be asked if you want to enable Auto IP on your PC. Click on "OK". Please be aware that your PC will restart. Continue with step 2.
  - → A list with all network adapters found on your computer will appear. The list may include old adapters that were not properly uninstalled.

- 4 Click on the adapter which you want to use for the communication between the PC and the Streamium System.
- 5 If the status of the adapter is "DHCP only": Click the "Enable AutolP" button.
  → The status changes to "DHCP/AutolP".

## If the status of the adapter is "DHCP/AutoIP" or "AutoIP":

Wait until the IP address changes to 169.254.x.x. x is a number between 0 and 255.

Next, click the "Lock AutoIP" button.

 $\rightarrow$  The PC is properly set up now.

#### If the status of the adapter is "Static IP":

In this case the AutoIP utility cannot make any changes on your computer.

Either change the network settings of the Windows operating system to "Obtain IP address automatically" and continue with step 4 or

enter a static IP on the Streamium System. For this, press SYSTEM MENU and select **Network → Network Config**.

- 6 Click the "Exit" button to exit the AutoIP utility.
- 7 Press STANDBY ON to switch the Streamium System to standby. Next, press PC LINK. The Streamium System should connect instantly to the PC now.

Note: You can reverse the settings of the AutolP utility by clicking again on the corresponding button.

## Technische gegevens

Wijzigingen zonder voorafgaande kennisgeving voorbehouden.

#### Algemeen

| Nominale netspanning —               | 230V / 50 Hz              |
|--------------------------------------|---------------------------|
| Stroomverbruik                       |                           |
| In bedrijf ———                       | 118 W                     |
| In stand-by ———                      | < 0,5 W                   |
| Afmetingen $(b \times h \times d)$ – | — 435 mm x 96 mm x 370 mm |
| Gewicht                              | 8,0 kg                    |

#### Versterker

| Uitgangsvermogen                |                     |
|---------------------------------|---------------------|
| Totaal uitgangsvermogen ———     | 450 W               |
| Bij stereo (1 kHz, 10% THD) ——  | 2 x 75 W RMS        |
| Bij surround (1 kHz, 10% THD)   |                     |
| Front                           | 2 x 75 W RMS        |
| Center —                        | 75 W RMS            |
| Surround                        | 2 x 75 W RMS        |
| Subwoofer —                     | 75 W RMS            |
| Totale harmonische vervorming — | —— 10%, 1 kHz, 66 W |
| S/R-verhouding (ongewogen)      | ≥ 92 dB             |
| (A-gewogen) —                   | 100 dBA             |
| Overspraak (1 kHz)              | ≥ -90 dB            |

#### Tuner

| Afstembereik |                  |
|--------------|------------------|
| FM           |                  |
| MW           | 531 kHz–1602 kHz |

### DVD

| Disc diameter ———           | 12 cm / 8 cm           |
|-----------------------------|------------------------|
| Video-decodering            | MPEG-2 / MPEG-1        |
| Video DAC                   | ——— 9 bit, 5 kanalen   |
| Signaalsysteem              | PAL                    |
| Videoformaat                |                        |
| Video S/R                   | ——— 56 dB (minimaal)   |
| Ondersteunde discformaten - | — DVD, DVD+R, DVD+RW,  |
|                             | (Super) Video CD,      |
|                             | Audio CD, CD-R, CD-RW, |
|                             | MP3-CD (ISO 9660)      |

### **INTERNET** en **PC LINK**

| Ethernet                   | — IEEE 802.3, 10/100 Base-T    |
|----------------------------|--------------------------------|
| Draadloos                  | -Wi-Fi certified, IEEE 802.11g |
| Ondersteunde mediaformaten |                                |
| (ten tijde van deze druk)  |                                |
| Muziek —                   | — MP3 en MP3pro streams,       |
|                            | 32–320 kbit/sec,               |
|                            | variabele bitsnelheid          |
| Afbeeldingen —             | — JPEG, JPEG2000, .bmp, .gif   |
| Video —                    | – MPEG 1, MPEG 2, MPEG 4,      |
|                            | DivX 4.0/5.03                  |
|                            |                                |

#### Analoge audio-aansluitingen

| Analoog in (AUX IN  | ,TV IN)           | 500 mV-2 V / 22            | kΩ   |
|---------------------|-------------------|----------------------------|------|
| Analoog uit (LINE O | UT) – Stereo, 1,5 | V / 1 k <b>Ω</b> , S/R 105 | 5 dB |
| Analoog uit (Scart) |                   | – Stereo, 1,5 V / 1        | kΩ   |

### Video-aansluitingen

| Video uit (S-VIDEO) |                             |
|---------------------|-----------------------------|
| Υ                   | 1,0 V <sub>D-D</sub> , 75 Ω |
| С                   | 0,3 V <sub>D-D</sub> , 75 Ω |
| Video uit (CVBS) —  | 1,0 V <sub>p-p</sub> , 75 Ω |

#### Digitale aansluitingen

| Digitale Ingang/Uitgang SPDIF (Sony Philips digitale interface) |
|-----------------------------------------------------------------|
| In > 200 mV_{p-p} / 75 $\Omega$                                 |
| Uit 500 mV'_p-p / 75 Ω                                          |
| PCM                                                             |
| Dolby Digital/DTS                                               |
| Audio DAC 24 bit /96 kHz                                        |
| Frequentieweergave                                              |
| 44,1 kHz 10 Hz – 20 kHz                                         |
| 48 kHz 10 Hz – 22 kHz                                           |
| 96 kHz 10 Hz – 44 kHz                                           |

#### Luidspreker- en hoofdtelefoonaansluitingen

| Front-, center- en achterluidsprekers                              | — 4  | Ω |
|--------------------------------------------------------------------|------|---|
| Subwoofers                                                         | — 8  | Ω |
| Hoofdtelefoon (6,3 mm, 8–600 $\Omega$ ) — 2,8V EMF, R <sub>j</sub> | = 80 | Ω |

#### Antenne-aansluitingen

| FM-antenne - | <br>- 75 | Ω |
|--------------|----------|---|
| MW-antenne   | <br>300  | Ω |

### Luidsprekers

| Front- en achterluidspreke | ers                               |
|----------------------------|-----------------------------------|
| Systeem                    | 2-weg, afgeschermd, gesloten kast |
| Impedantie                 | 4 Ω                               |
| Aansturingen luidsprek     | ers 2 × 3'' woofers,              |
|                            | 1 x 1¾'' tweeter                  |
| Afmetingen (b x h x d)     | — 94,5 mm x 280 mm x 70 mm        |
| Centerluidspreker          |                                   |
| Systeem                    | 2-weg, afgeschermd, gesloten kast |
| Impedantie                 | 4 Ω                               |
| Aansturingen luidsprek     | ers ————— 4 x 2'' woofers,        |
|                            | 1 x 1¾'' tweeter                  |
| Afmetingen (b x h x d)     | — 435 mm x 73,5 mm x 65 mm        |
| Subwoofer                  |                                   |
| Systeem ———                |                                   |
| Impedantie ———             | 8 Ω                               |
| Aansturing luidspreker     | 4" woofer                         |
| Afmetingen voet (b x h     | n) ——— 240 mm x 30 mm             |
| Afmetingen buis (b x h     | ) 115 mm x 962 mm                 |

## Beknopte gebruiksaanwijzing

## **2** Sluit de TV aan **Plaats batterijen** Õ 57 ..... ٦Ĉ Sluit de Scart-bus van de TV met de meegeleverde Scart-kabel aan op de Scart-bus (to TV) van het Streamium Systeem. Als uw TV geen Scart-bus heeft, zie dan bladzijde 12 van de handleiding. **3** Sluit de luidsprekers en de antenne aan Zorg dat de kleuren van de luidsprekerkabels en de luidsprekerbussen overeenkomen! center wit (rood) Daars front R. front L subwoofer R subwoofer L achter R achter L 1 Sluit de 2 Monteer de 3 Monteer de 2 mini-Stel de luidsprekers op. 4 luidsprekerkabels aan 2 frontluidsprekers luidsprekerstandaards op de voet van de (witte, rode bus) op de subwoofers. op de 2 subwoofers. 2 achterluidsprekers (blauwe, grijze bus) en sluit de bijbehorende luidsprekerkabels aan. DIGITAL (O Sluit, nadat alle overige aansluitingen gemaakt 5 Sluit de luidsprekerkabels aan op het Streamium Systeem. 7 zijn, het netsnoer aan op MAINS ~ van het 6 Sluit de FM- en MW-antenne aan. Streamium Systeem en op het stopcontact.

MX6000i

## **4** Installeer de tuner

7 Optie A

- **1** Druk op de afstandsbediening op TUNER.
- 2 Houd IVIEW FAVORITES 5 seconden ingedrukt. → AUTO PROGRAM FAVORITE STATIONS? wordt weergegeven.
- **3** Druk op de afstandsbediening op de rode toets (SUBTITLE) om de installatie van de radiozenders te starten.
  - → Het zoeken en opslaan van de radiozenders kan enkele minuten duren.

## **5** Zet de TV aan

- 1 Zet uw TV aan.
- 2 Druk op de afstandsbediening van het Streamium Systeem op AUX.
- **3** Zet de TV op het juiste audio-/videokanaal voor het Streamium Systeem. A/V IN, AUX, EXT 1, 2, ...  $\rightarrow$  Op het TV-scherm verschijnt het Philips Streamium startscherm.

Als u problemen hebt met de beeldkwaliteit lees dan bladzijde 15 van de handleiding.

of

## **6** Installeer de Philips Media Manager

- Met de installatie van de Philips Media Manager software op uw computer kunt u de mediabestanden op uw computer beschikbaar maken voor het Streamium Systeem.
- 1 Download de nieuwste versie van de Philips Media Manager software bij "My.Philips.com" of plaats de meegeleverde CD-ROM in de CD-ROM-drive van uw computer.

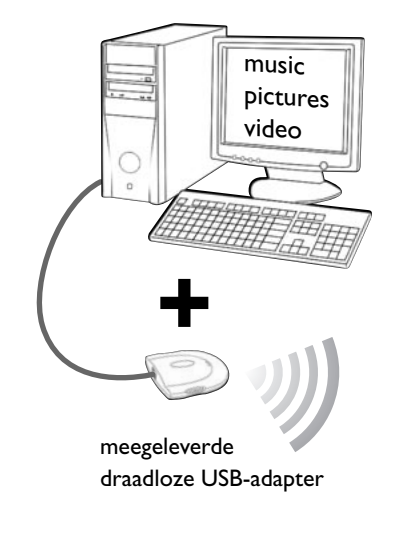

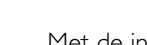

U hebt

#### - een computer met een vrije USB-poort (USB 2.0 aanbevolen) - Windows 98 SE of later

Met de installatie van de meegeleverde draadloze USB-adapter op uw computer krijgt u een draadloze verbinding met het Streamium Systeem. Daarna hebt u met uw Streamium Home Entertainment System toegang tot de mediabestanden van uw computer.

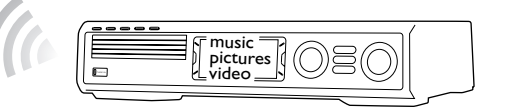

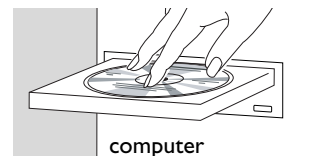

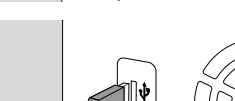

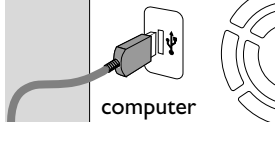

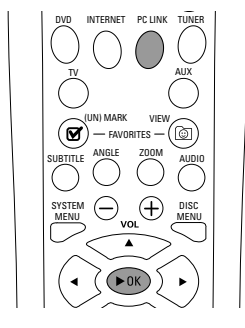

#### Installeer de meegeleverde draadloze USB-adapter op uw computer

- Plaats de installatiedisc van de USB-adapter in de diskdrive van uw computer. De 1 installatiehandleiding op de CD-ROM start automatisch.
- 2 Volg de instructies op het beeldscherm van de computer. Sluit de draadloze USBadapter aan op de vrije USB-poort van uw computer als de installatiehandleiding u daarom vraagt.

Muziek, beeld en video van uw computer afspelen met het **Streamium Systeem** 

- 1 Druk op de afstandsbediening op PC LINK. → De computernaam verschijnt op het TV-scherm.
- 2 Druk op ►OK om toegang te krijgen tot muziek, beelden en video op uw computer.

Als u problemen hebt bij verbinden met de computer drukt u nogmaals op PC LINK. Zie bladzijde 21 van de handleiding voor extra hulp.

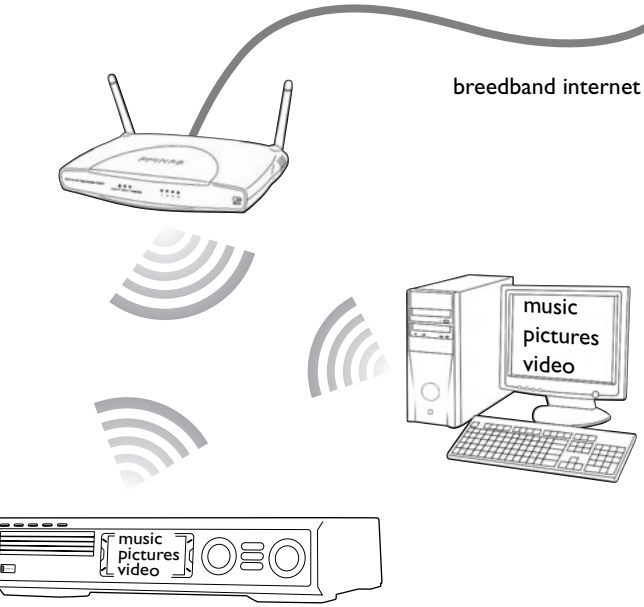

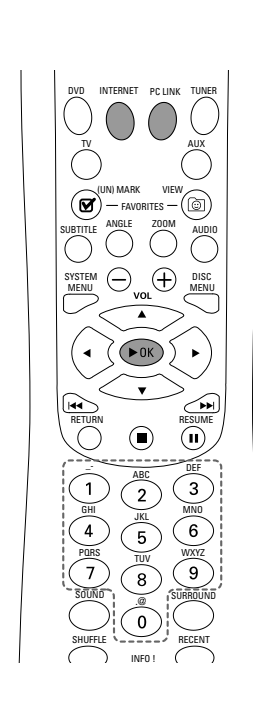

### On line muziek-, beeld- en videoservices afspelen met het **Streamium Systeem**

- om te bevestigen.

- bij "My.Philips.com".

Streamium Systeem

- 1 Druk op de afstandsbediening op PC LINK.
- beelden en video op de computer.

handleiding voor extra hulp.

**2** Dubbelklik op het "PMMSetup.exe"-bestand om de Philips Media Manager software op uw computer(s) te installeren. Tijdens de installatie wordt u gevraagd welke mediabestanden er aan de Philips Media Manager moeten worden toegevoegd.

## **Optie B**

- **U** hebt
- breedband internet
- een draadloos basisstation (niet inbegrepen)
- computer aangesloten op het draadloos netwerk

PC: Windows 98 SE of later. Apple Macintosh: Mac OS 10.1.5 of hoger

Controleer eerst of alle computers in uw netwerk verbinding maken met het internet en met elkaar.

**1** Druk op de afstandsbediening op INTERNET. → U wordt gevraagd uw emailadres in te voeren.

2 Gebruik de afstandsbediening om uw emailadres in te voeren en druk op ►OK

Voorbeeld: Druk voor "@" tweemaal op (0). Om een teken te wissen drukt u op **4**.

**3** U ontvangt een email met instructies voor het aanmaken van uw gebruikersaccount

4 Nadat u uw gebruikersaccount hebt aangemaakt drukt u op de afstandsbediening op INTERNET om toegang te krijgen tot on line media services.

## Muziek, beeld en video van uw computer afspelen met het

→ De beschikbare computernamen verschijnen op het TV-scherm.

2 Selecteer een computer en druk op ►OK om toegang te krijgen tot muziek,

## Als u problemen hebt bij verbinden met het internet of uw computers drukt u nogmaals op INTERNET of PC LINK. Zie bladzijde 19–20 van de

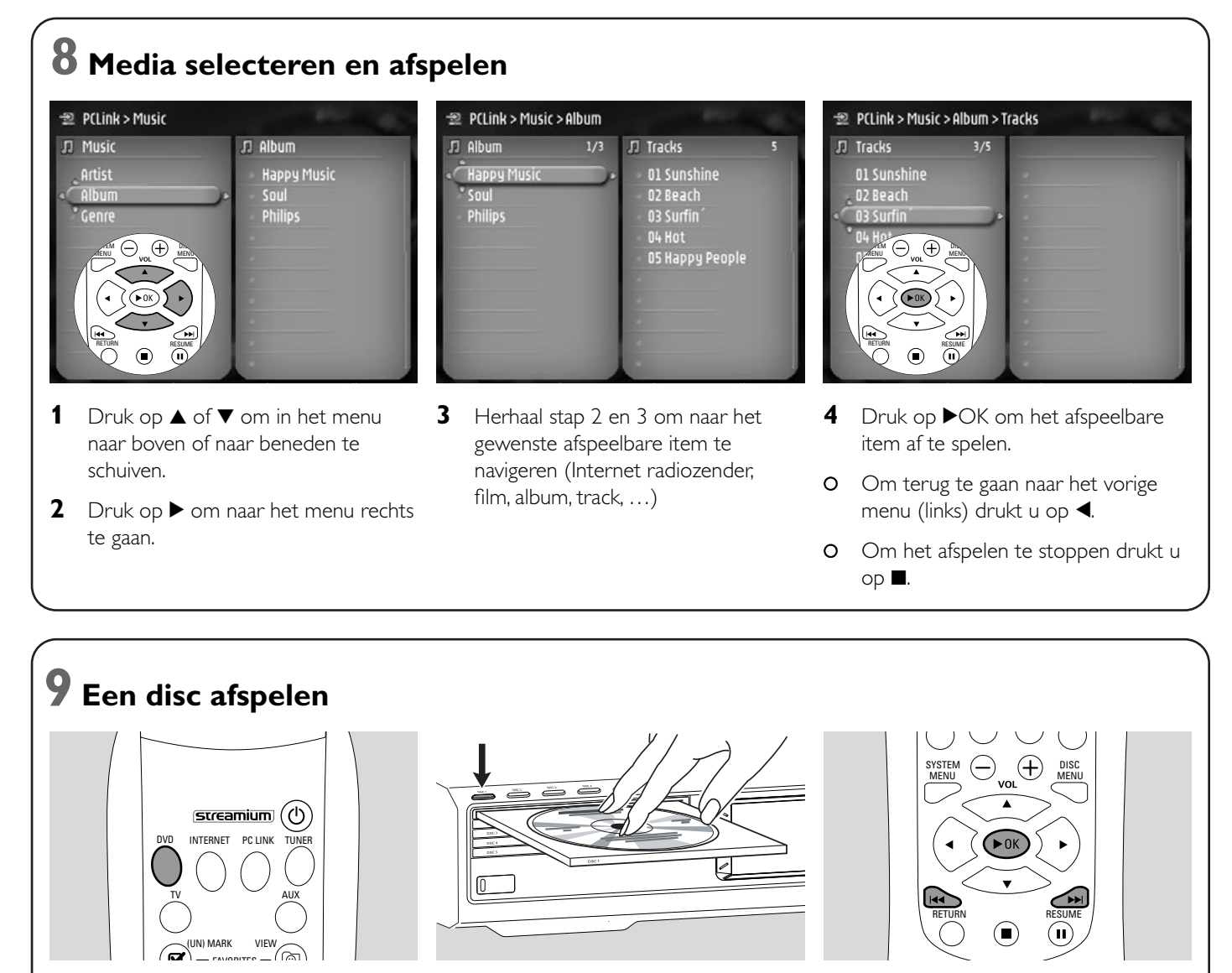

- 1 Druk op de afstandsbediening op DVD.
- 2 Druk op DISC 1 (OPEN/CLOSE ▲) om houder 1 te openen.
- **3** Leg een disc in houder 1.
- 4 Druk op DISC 1 (OPEN/CLOSE ▲) om houder 1 te sluiten.
- Druk op ▶OK om het afspelen te starten. Sommige discs starten automatisch.

5

 Om naar vorige of volgende hoofdstukken/tracks te springen drukt u meermaals op I◀◀ of ►►I.

## Bezoek http://My.Philips.com

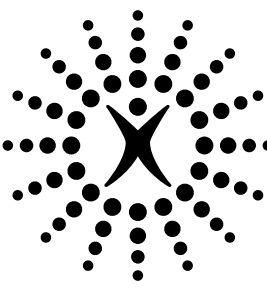

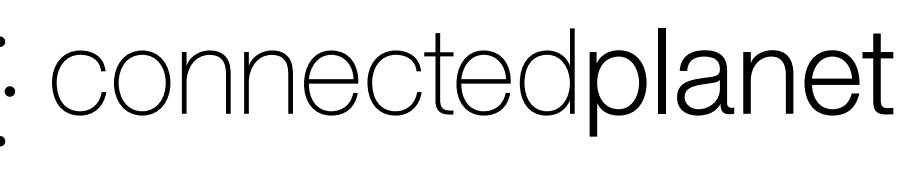

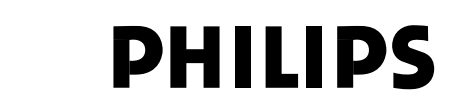

## **Philips Consumer Electronics**

WRR-665/4/022 (Report No.)

## EC DECLARATION OF CONFORMITY

We, Philips Consumer Electronics (manufacturer's name)

Philips, Glaslaan 2, 5616 JB Eindhoven, The Netherlands (manufacturer's address)

declare under our responsibility that the electrical product:

Philips (name)

MX6000i/22S (type of model)

Wireless Home Entertainment System (product description)

to which this declaration relates is in conformity with the following standards:

 EN55013:2001
 EN 300 328 : 2003

 EN55020:2002
 EN 301 489-1 : 2002

 EN60065:1998
 EN 301 489-17 : 2002

 EN61000-3-2:2000
 EN61000-3-3:1995 + amdt.A1:2001

 (title and/or number and date of issue of the standards)

following the provisions of R&TTE directive 1999/5/EC (incl.89/336/EEC & 73/23/EEC & 93/68/EEC directives) and is produced by a manufacturing organization on ISO 9000 level.

Eindhoven, 18. March, 2004 (place, date) Cor Luijks Technology Manager BCT – R&NP (signature, name and function)

Meet Philips at the Internet http://www.philips.com

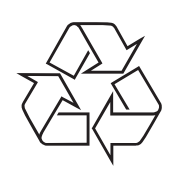

MX6000i

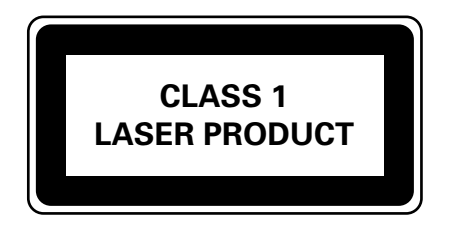

3103 306 1969.3

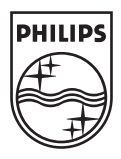